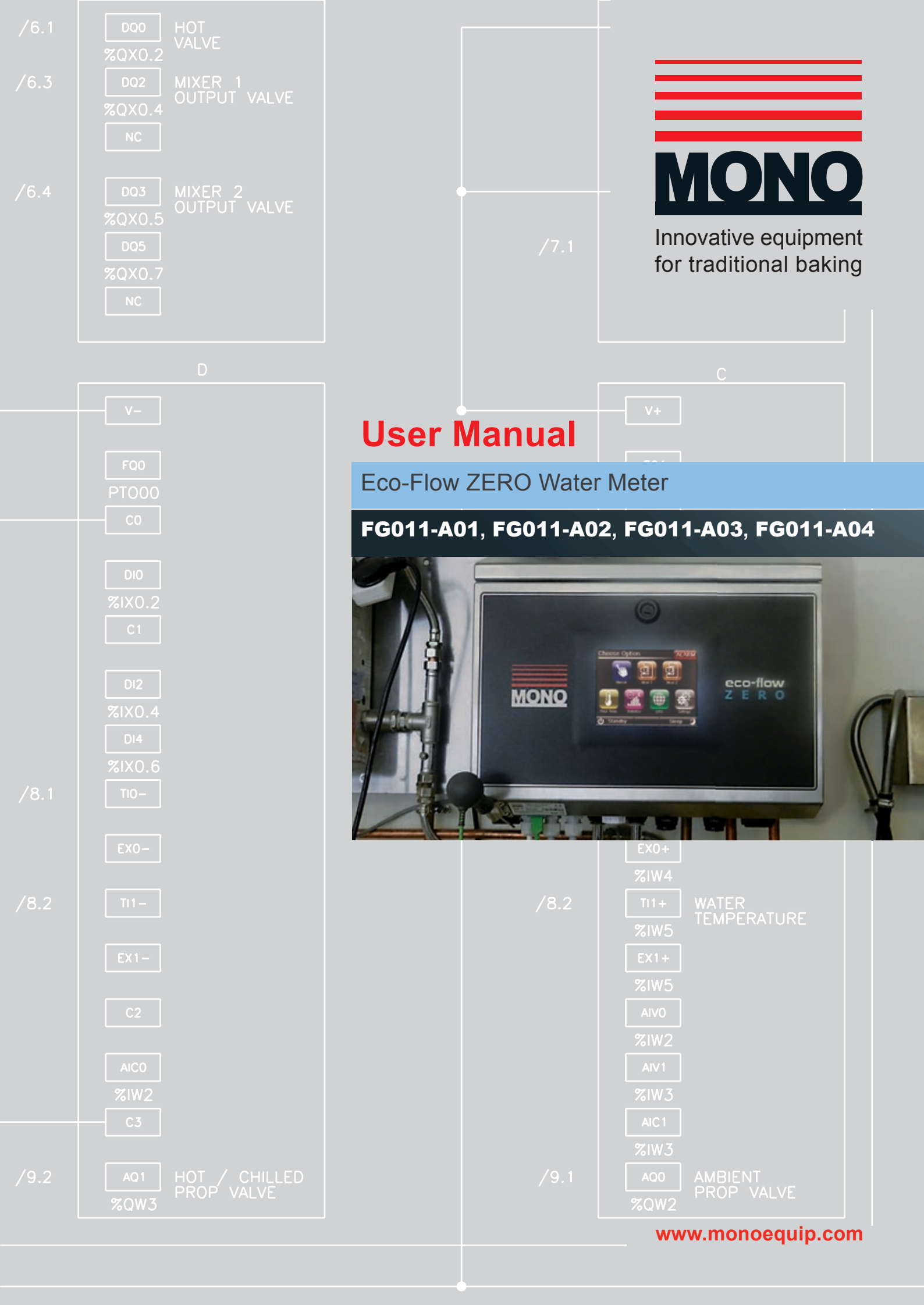

### Contents

- 1 Declaration of Conformity
- 2 Introduction to the Eco-Flow Zero Water Meter2.1 Key Features
- 3 Product Design
  - **3.1** Product Layout**3.2** Product Diagramatics
- 4 Product Specifications
- 5 Safety Guide

5.1 General Safety Precautions

#### 6 Installation Instructions

- 6.1 Toolbox Required
- 6.2 General Installation Advice
- **6.3** Installing with Connections to Spiral Mixers Without Timers

#### 7 Cleaning Instructions

7.1 Daily Cleaning Procedures

#### 8 Setup Guide

- 8.1 The Home Screen
- 8.2 System Passwords
- 8.3 General Settings
- 8.4 Assisted Setup Calibration Procedures
- 8.4.1 Temperature Calibration
- 8.4.2 In-coming Water Pressure Calibration
- 8.4.3 Out-going Water Flow Calibration
- 8.5 Manual Calibration
- **8.6** Setting the Temperature Increase Generated by the Mixer During Operation

#### 9 Operating Instructions

- 9.1 Set Flour Temperature
- 9.2 Manual Operation
- 9.2.1 Water Temperature Mode
- 9.2.2 Final Dough Temperature Mode
- 9.3 Mixer Controls
- **9.3.1** Mixers Without Timer Controls
- **9.3.1.1** Adjusting the Mix (if required)
- 9.3.1.2 Extra Ingredients
- 9.3.1.3 Repeat Recipe
- 9.3.2 Mixers With Timer Controls
- 9.3.2.1 Adusting the Mix (if required)
- 9.3.2.2 Extra Ingredients
- 9.3.2.3 Repeat Recipe
- 9.4 Mixer Controls Operation Flow Charts

#### 10 Category, Product & Product Recipe Handling

- 10.1 Edit Category Name
- 10.2 Edit Product Name
- 10.3 Edit Product Recipe
- 10.3.1 Edit Product Recipe
- 10.3.2 Edit Mix Size
- 10.3.3 Edit Ingredients
- 10.3.4 Edit Extra Ingredients
- 10.4 Copy Product Recipe
- 10.5 Move Product Recipe
- 10.6 Delete Product Recipe

#### 11 Common Spare Parts

- **11.1** Electrical Spare Parts
- 11.2 Mechanical Spare Parts

#### 12 Electrical Diagrams

12.1.1 Wiring Diagrams

#### 13 Troubleshooting

- 13.1 Diagnostics
- 13.1.1 Water
- 13.1.2 Mixers
- 13.2 Statistics
- 13.2.1 Water
- 13.2.2 Stats
- 13.2.3 Valve
- 13.2.4 Mixer
- 13.3 Alarms
- 13.3.1 Alarms List

#### 14 Device Management

- 14.1 Backup
- 14.2 Update
- 14.3 Restore
- 14.4 Restore Advanced
- 14.5 Product Activation
- 14.6 Remote Access
- 15 Disposal Advice (end of life)

#### **16 Maintenance Procedures**

16.1 Maintenance Procedures

## **Declaration of Conformity**

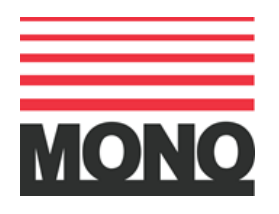

We hereby declare that this machine complies with the essential health and safety requirements of:-

- The Machinery Directive 2006 / 42 / EC
- The Low voltage Directive 2006 / 95 / EC
- The requirements of the Electromagnetic Compatibility Directive EN61326-1:2006, EN61326-1:2013
- The General Safety of Machinery and food processing Standards applicable
- Materials and Articles intended to come into contact with food Regulation (EC) No. 1935 / 2004

| Signed                         | Aco Whans. |  |
|--------------------------------|------------|--|
| G.A.Williams – Quality Manager |            |  |

| Machine  | Machine    |  |
|----------|------------|--|
| FG Code. | Serial No. |  |

A technical construction file for this machine is retained at the following address:

#### **MONO EQUIPMENT**

Queensway, Swansea West Industrial Park, Swansea SA5 4EB UK

### **MONO EQUIPMENT** is a business name of **AFE GROUP Ltd**

Registered in England No.3872673 VAT registration No.923428136

Registered office: Unit 35, Bryggen Road, North Lynn Industrial Estate, Kings Lynn Norfolk, PE30 2HZ

## Introduction to the Eco-Flow Zero Water Meter

Congratulations on the purchase of your Eco-Flow Zero Water Meter which has been manufactured to the highest standards by MONO Equipment; a water meter which we are proud to announce has ZERO Water Wastage.

Water is a commodity we cannot live without, and due to population growths, changing weather patterns and global warming etc. it is generally accepted around the world that we should try to conserve as much of this expensive resource as we can. Using the Eco-Flow Zero Water Meter will help towards this goal.

The state-of-the-art water meter features a full-colour touch-screen control panel which provides a simple user-friendly interface to the many features and benefits inherent in the Eco-Touch Zero, including the ability to manage product recipes and control up to 2 mixers simultaneously. Full details can be found online at **www.monoequip.com**.

This User Manual covers Eco-Flow Zero Water Meter models FG011-A01 & FG011-A03 (non-mixer controls) and FG011-A02 & FG011-A04 (mixer controls).

### 2.1 Key Features

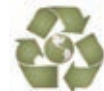

ZERO Water Wastage technology combined with great energy efficiency

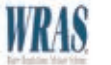

WRAS Approved

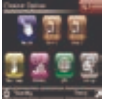

User-friendly, icon-driven, touch screen navigation with comprehensive recipe management facility

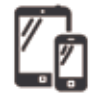

Tablet and smart phone display air mirroring capability

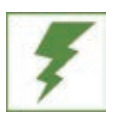

Energy Monitoring Software with real-time management information via KPI screens, including exceptions reporting on usage times, idling times etc.

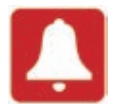

Self-Diagnosis screens. Alarms/ run-time diagnostics

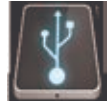

Ethernet and USB compatible

# **Product Design**

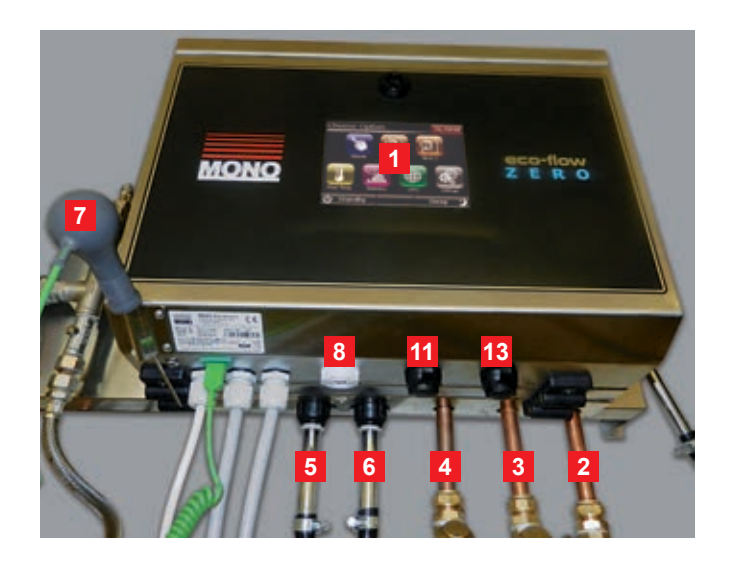

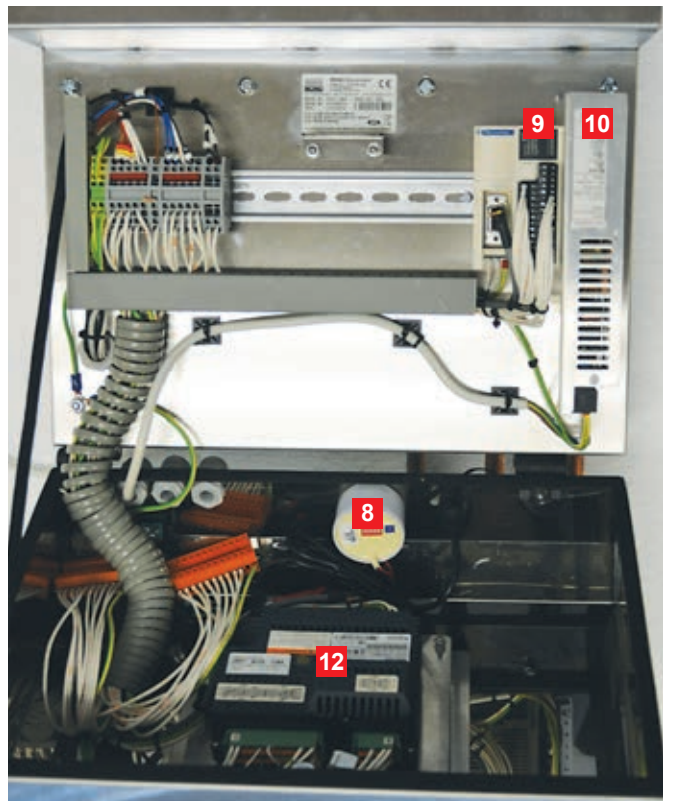

### **3.1 Product Layout**

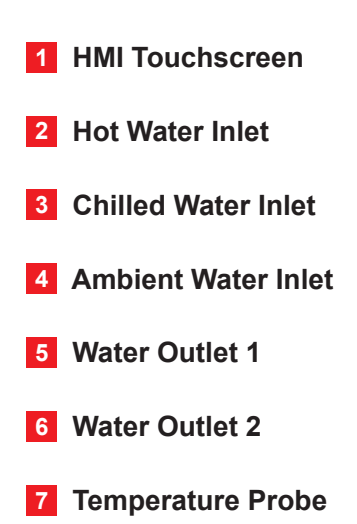

| 8 Sounder                          |
|------------------------------------|
| 9 Expansion I/O                    |
| 10 Power Supply                    |
| 11 Ethernet Port                   |
| 12 HMI Touchscreen Controller Unit |
| 13 USB Port                        |
|                                    |

# **Product Design**

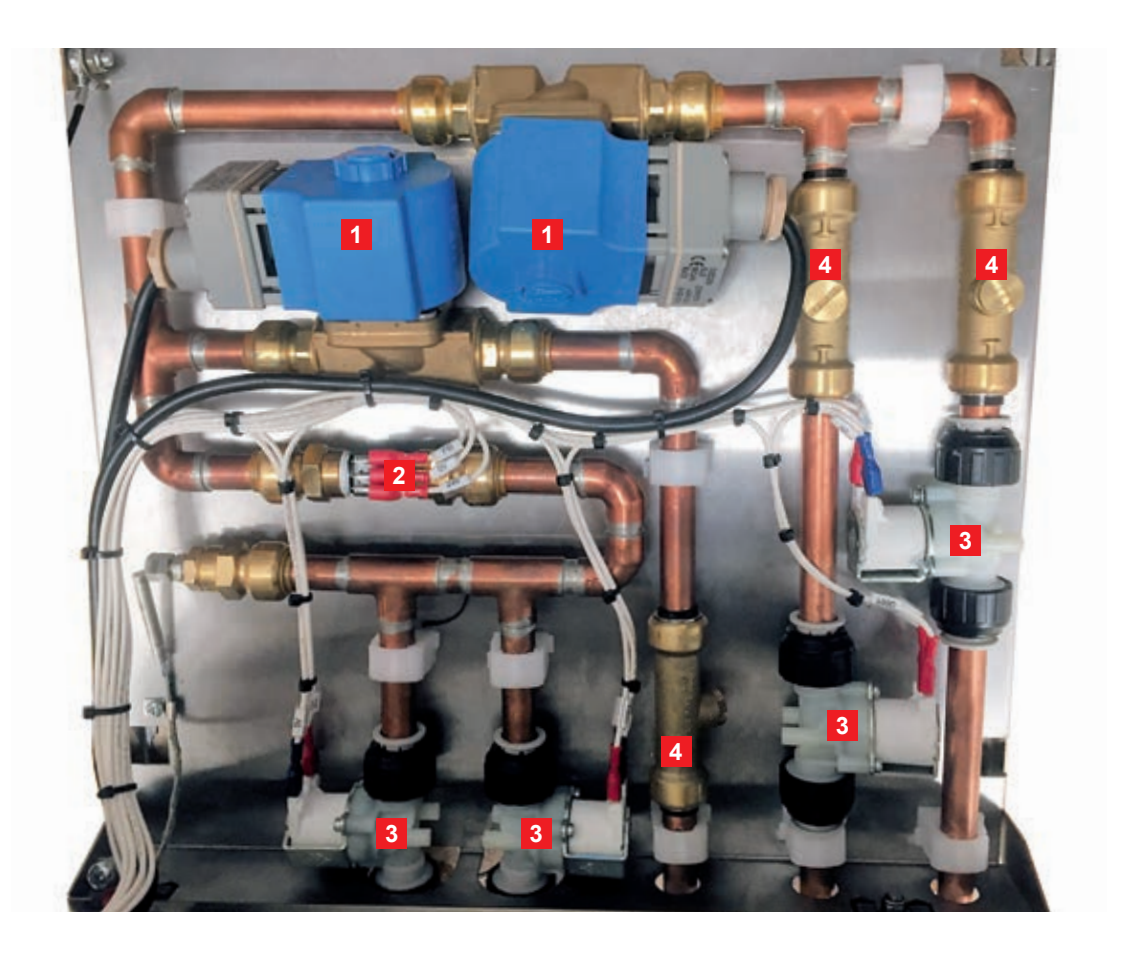

- **1** Proportional Valve and Controller
- 2 Flow Meter
- **3** Solenoid Valve
- 4 Non Return Valve

## **Product Design**

3

4

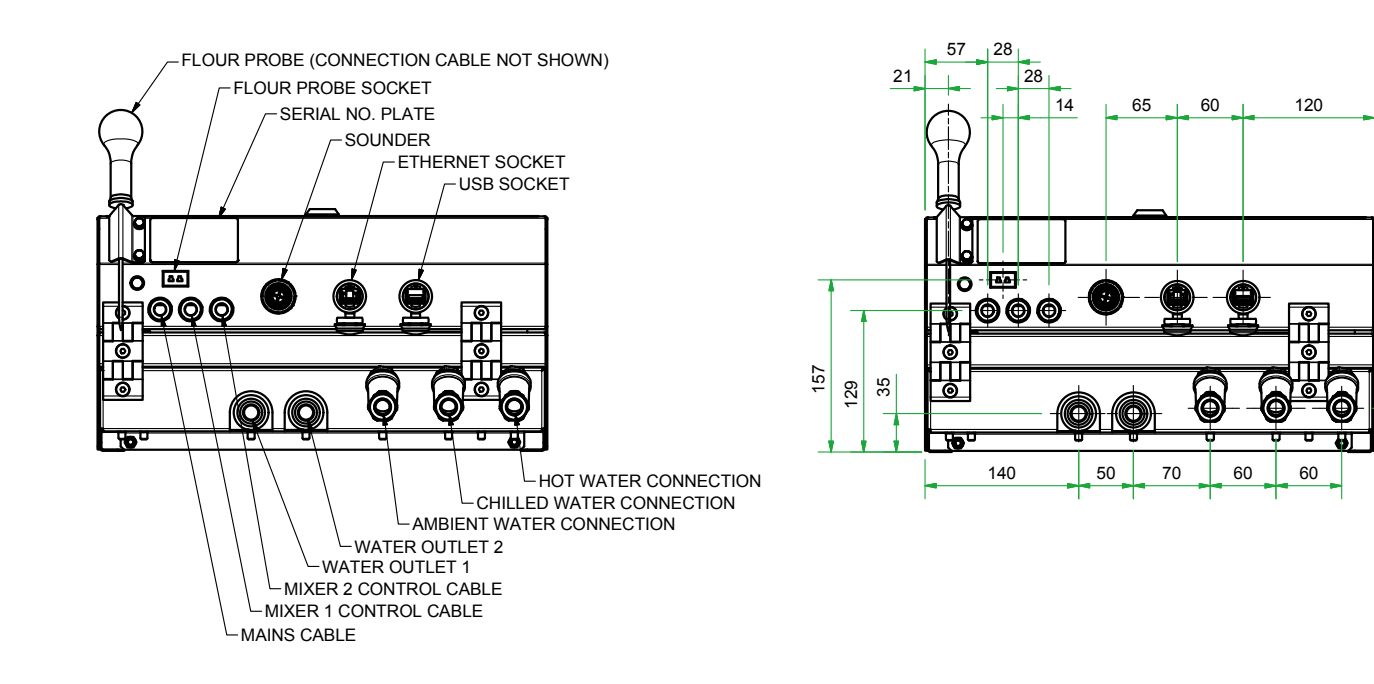

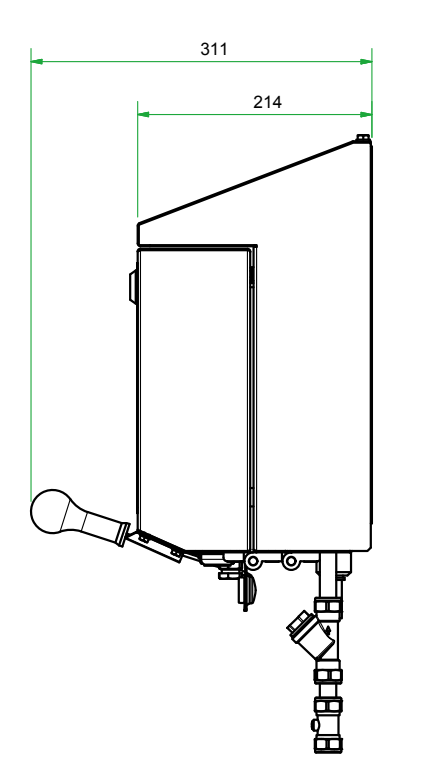

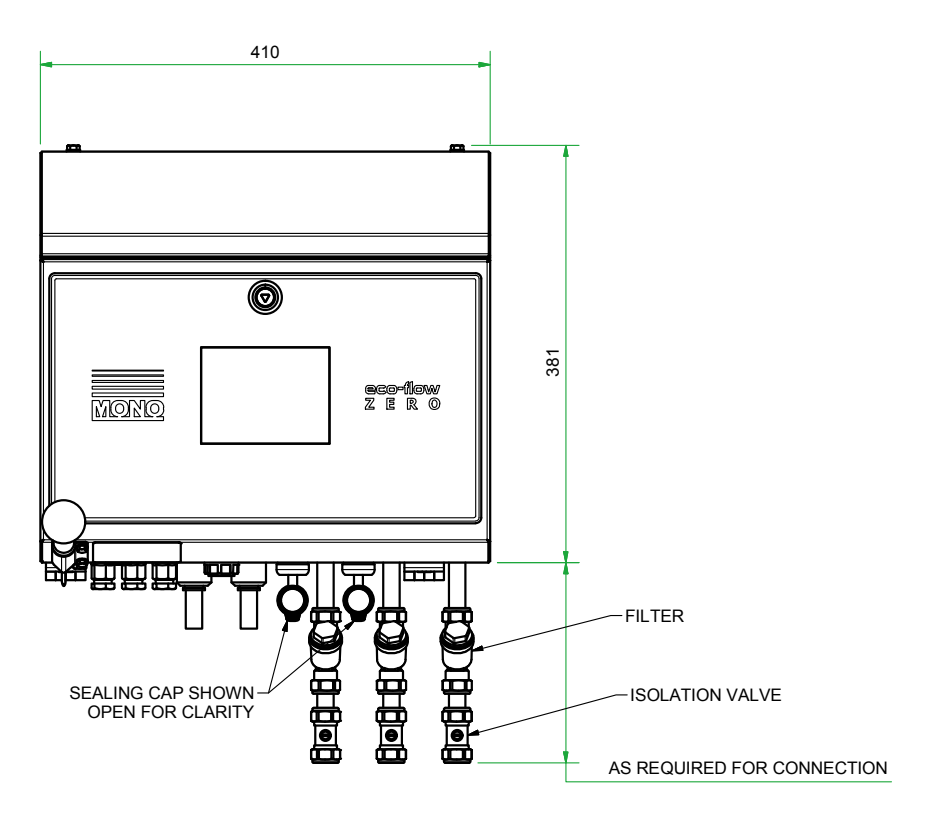

# **Product Specifications**

| Item                                     | Specification                                                                           |  |
|------------------------------------------|-----------------------------------------------------------------------------------------|--|
| Supply Voltage                           | 230V AC - 240V AC / 110V AC                                                             |  |
| Fuse Rating                              | 5A                                                                                      |  |
| USB                                      | 2.0                                                                                     |  |
| Display Size                             | 5.7 inch                                                                                |  |
| Display Type                             | Backlit Colour TFT LCD                                                                  |  |
| Display Resolution                       | 320 x 240 pixels QVGA                                                                   |  |
| Operating Temperature Range              | 0°C to 50°C (32°F to 122°F)                                                             |  |
| Weight of Unit                           | 16kg (plus additional 1kg with installation kit)                                        |  |
| Weight of Unit (Packaged)                | 19.8kg (plus additional 1kg with installation kit)                                      |  |
| Minimum Inlet Water Pressure             | 2 bar                                                                                   |  |
| Maximum Inlet Water Pressure             | 10 bar                                                                                  |  |
| Chilled Water Inlet Temperature Range    | Optimum 1°C to 5°C (33.8°F to 41°F)<br>Range 1°C to 10°C (33.8°F to 50°F)               |  |
| Hot Water Inlet Temperature Range        | Optimum 40°C (104°F)<br>Range 30°C to 60°C (86°F to 140°F)                              |  |
| Ambient Water Inlet<br>Temperature Range | Optimum 15°C to 30°C (59°F to 86°F)                                                     |  |
| Water Flow Rate                          | Optimum 10 litre/minute to 15 litres/minute<br>Range 1 litre/minute to 20 litres/minute |  |
| Mixer Connectivity                       | Up to 2 - Escher M60 Premium                                                            |  |

## **Safety Guide**

### **5.1 General Safety Precautions**

- This equipment must be installed by qualified personnel
- Disconnect all power before working on or inside equipment
- Ensure the mains power supply matches the power requirements of the product
- Do not strike the touch panel with a hard or pointed object, or press the touch panel with
  excessive force, since it may damage the touch panel or the display
- Do not use this unit in locations where large, sudden temperature changes may cause condensation inside
- Do not store or use the unit where chemicals (such as organic solvents, etc.) and acids can evaporate, or where chemicals and acids are present in the air
  - Corrosive chemicals; acids, alkalinise, liquids containing salt
  - Flammable chemicals: Organic solvents
- Do not use paint thinner or organic solvents to clean the screen. Avoid using cleaning agents.
- Do not store or operate the LCD display in areas receiving direct sunlight, since the sun's UV
  rays may cause the LCD displays quality to deteriorate
- After turning the unit OFF, be sure to wait 30 Seconds before turning it ON again
- Do not pressure wash or steam clean
- Please conform with storage recommendations as damage may occur if item is stored on its side
- All repairs and maintenance should be carried out by suitably qualified personnel.

### **Installation Instructions**

### 6.1 Toolbox Required

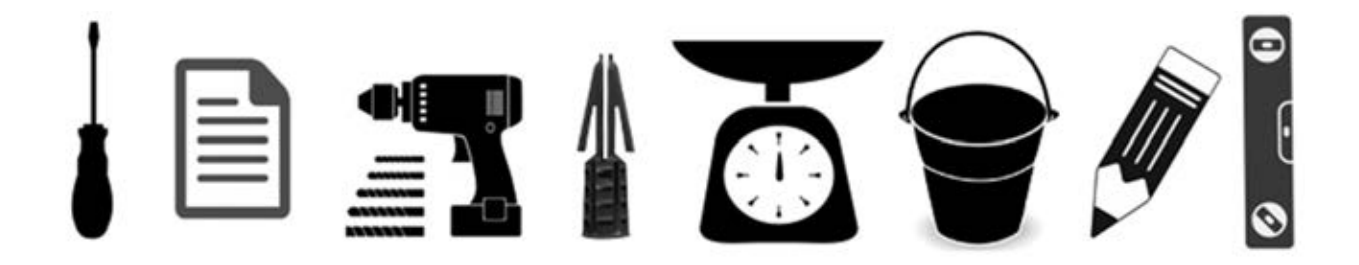

- 1 x Flat Headed Screw Driver
- 1 x Fixing Template
- 1 x Electric / Battery Drill
- Suitable Drill Bit (depending on substrate)
- Suitable Rawlplugs (depending on substrate)
- Weighing Scales to Weigh 20+ kg
- Bucket to hold up to 20+ litre of liquid
- 1 x Pencil for marking the fixing positions on the wall
- Spirit level.

Please check that you have all the items listed above before starting the installation procedure.

### **6.2 General Installation Advice**

- Suitable 13 amp socket / power supply
- Suitable access to ambient, chilled and hot water supplies
- Ensure the wall on which the water meter is to be mounted is structurally stable and suitable to hold the weight of the unit
- Ensure the wall is clear of any debris and / or any obstructions (ie. Any old pipework etc)
- Ensure safe manual handling techniques are used throughout
- Hold the Fixing Template supplied at the correct height on the wall and mark the drill holes required using a pencil - ensuring the template is level
- Using the correct size drill bits, drill four holes produced using the Fixing Template and plug with the rawlplugs
- Carefully remove the water meter from the packaging and check that all the items are present
- Locate and mount the water meter on the wall, ensuring it is level.

## **Installation Instructions**

- Once the water meter is securely fitted to the wall, the pipework can be installed and connected
- Once connected, you are now ready to commission the water meter.

NOTE: Always connect the mixers with the power switched OFF.

#### 6.3 Installing with Connections to Spiral Mixers Without Timers

- Connect the supplied mixer control cable output of the water meter to the control cable input
  of the spiral mixer
- Connect the water inlets and outlets using the pipe and fixings supplied.

## **Cleaning Instructions**

### 7.1 Daily Cleaning Procedures

This equipment should be cleaned daily using a soft cloth and approved chloride-free cleaning fluid.

NOTE: Do NOT use paint thinner, organic solvents, or a strong acid compound to clean the unit.

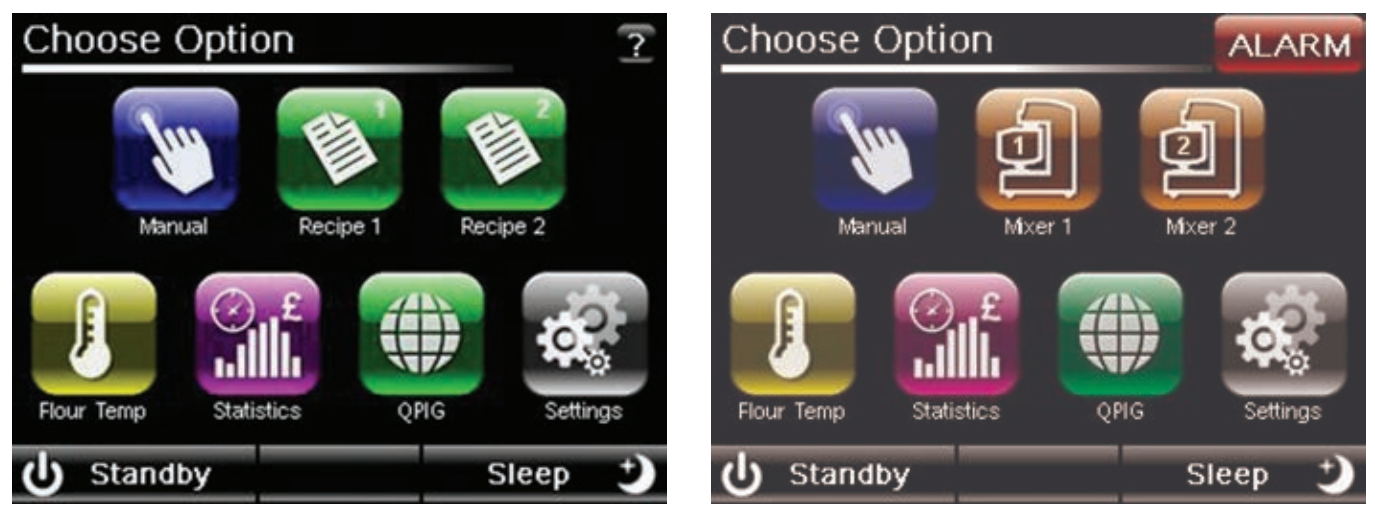

Default screen for Eco-Flow Zero Water Meter with Non-Mixer Controls

Default screen for Eco-Flow Zero Water Meter with Mixer Controls

#### 8.1 The Home Screen

- STANDBY: Pressing 'Standby' will take you back to the default home screen which is user configurable
- SLEEP: Pressing 'Sleep' disables the backlight and switches the Eco -Touch Zero Water Meter to screensaver mode. After 10 minutes of inactivity (user-configurable), the screen will automatically enter Sleep Mode.

### 8.2 System Passwords

Selecting Settings on the Home Screen will give you a numeric keypad. Different passwords will allow you access to a range of specific functions of the device. The table below lists the most commonly used.

| Password | Access Granted                                |
|----------|-----------------------------------------------|
| 3142     | General Settings Menu                         |
| 777460   | Advanced Settings Menu (Engineering Settings) |
| 2808     | Edit Recipe Menu                              |
| 4321     | Alarms                                        |
| 753951   | Testing Options                               |
| 1793     | Device Management Menu                        |
| 5678     | Wallpaper Configuration                       |

8

### **8.3 General Settings**

To access the General Settings menu:

- Click on the Settings icon
- Input the password 3142
- Click on the General Settings icon.

On the 'Settings' password screen, the version number is displayed at the base of the screen

- Flour Temp Every (min) Select the duration required between Flour Temperatures checks
- Sleep Mode Time (min) Select the duration of inactivity to enable Sleep Mode
- Screen Brightness Select screen brightness on a scale of 1 to 15
- Set Date and Time Modify Date/Time to adjust current time and date, then press Confirm button
- Function Layout Configure your icon layout. Settings and Flour Temp are mandatory.

| Settings Menu        | ALARM | General Settings       | ALARM     |
|----------------------|-------|------------------------|-----------|
| > General Settings   |       | Flour Temp Every (Min) | 120       |
| > Manual Calibration |       | Sleep Mode Time (Min)  | 10        |
| > Assisted Setup     |       | Screen Brightness      | 15        |
| > Diagnostics        |       | Set Date And Time      | Configure |
| > Alarms             |       | Function Layout        | Configure |
| 4 p. 1               |       | <b>A D I</b>           |           |
| S Back               |       | S Back                 |           |

| Set Date And Time ALARM |       |     |      |      |      |
|-------------------------|-------|-----|------|------|------|
| Current Date / Time     |       |     |      |      |      |
| Year                    | Month | Day | Hour | Mins | Secs |
| 2014                    | 2     | 21  | 10   | 16   | 53   |
| Date / Time To Set      |       |     |      |      |      |
| Year                    | Month | Day | Hour | Mins | Secs |
| 2014                    | 2     | 21  | 10   | 16   | 50   |
| 🖒 Back 🕑 Update         |       |     |      |      |      |

### 8.4. Function Layout

If you wish to change the default layout of the icons you can arrange them to suit your preference. Configure the layout of the icons on the screen by selecting or deselecting options for each row (Top / Bottom). Once finished, press 'Save' to confirm.

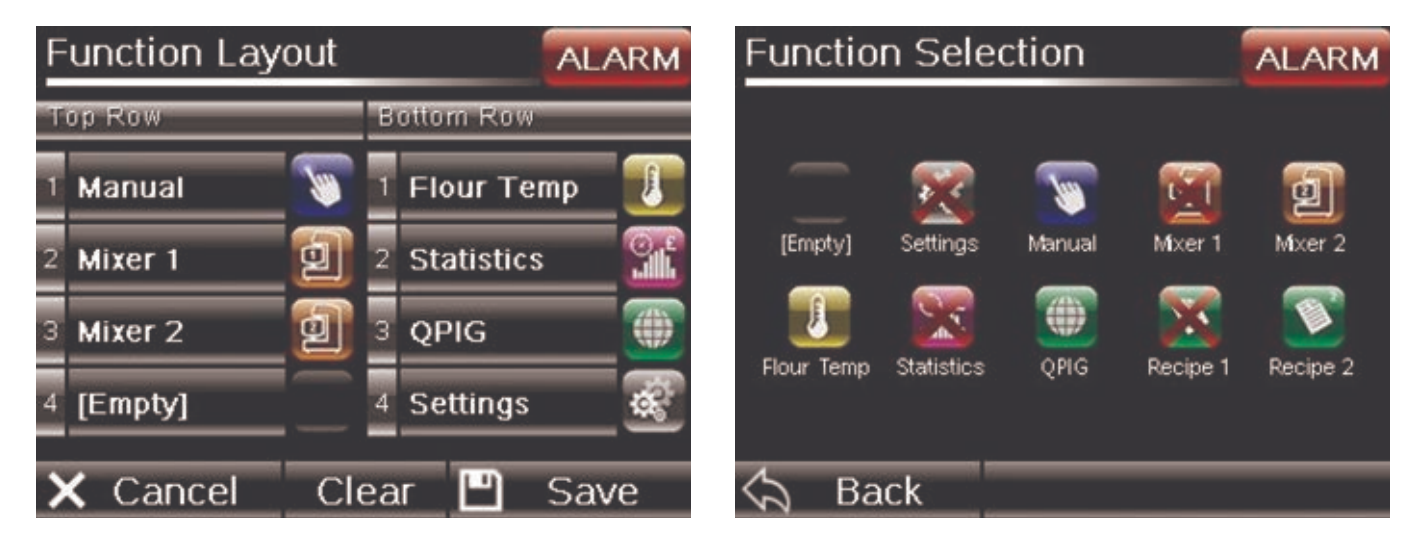

Any icons that are already selected will be crossed out and not selectable.

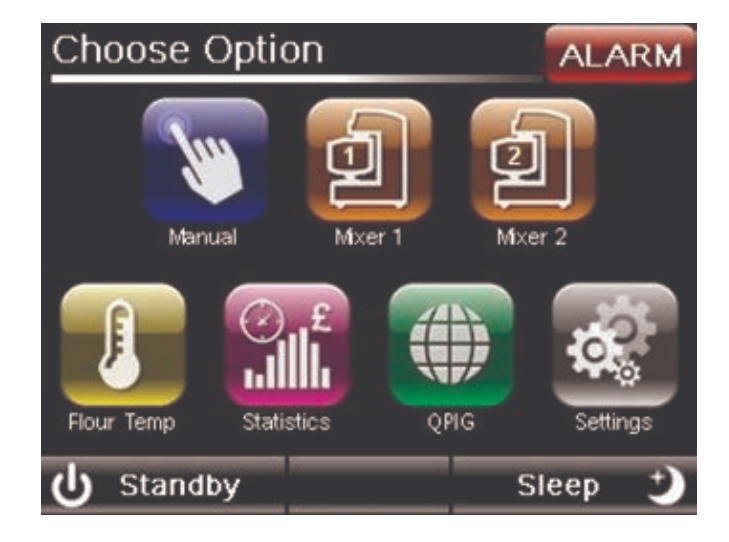

NOTE: 'Settings' and 'Flour' icons are required and cannot be removed.

## **Setup Guide**

### 8.5 Assisted Setup - Calibration Procedures

To enter the Assisted Setup menu:

- Click on the Settings icon
- Enter the password 3142
- Click on Assisted Setup icon.

| Assisted Setup - Temp                                                                                                    | ALARM  |
|----------------------------------------------------------------------------------------------------|--------|
| Place flour probe and calibrated test probe into<br>the path of mixer 1 output to calibrate temp.<br>Press start to begin water delivery. | START  |
| Wait For Steady Temperature                                                                                                    |        |
| Take Reading On Calibrated Probe                                                                                                    |        |
| Enter reading from calibrated probe                                                                                                    |        |
| Save new calibration values                                                                                                    |        |
| 🔄 Back Temp Flow                                                                                                    | Litres |

### 8.5.1 Temperature Calibration

#### **Items Required**

- Calibrated Test Probe
- Flour Probe
- Bucket (minimum 20 litres capacity).

#### Procedure

Place flour probe and calibrated test probe into the path of the mixer 1 output to calibrate the temperature

- Press Start button to begin water dispensing
- Wait for Steady Temperature
- Take reading on Calibrated Test Probe
- Enter value from Calibrated Test Probe
- 'Save' calibrated values.

**NOTE:** If temperature deviation exceeds +/- 10°C it will generate an alarm. The Temperature Probe is factory-calibrated and this guide should be followed to calibrate a future replacement probe if needed).

### 8.5.2 In-coming Water Pressure Calibration

| Assisted Setup - Flow             |                                                   |                                   |                         |  |
|-----------------------------------|---------------------------------------------------|-----------------------------------|-------------------------|--|
| Press buttons for<br>maximum flow | orwater to mixer 1 outp<br>rate. Then adjust to m | ut, adjust all t<br>atch the lowe | o give<br>st flow rate. |  |
| Chilled                           | Flow                                              | ,                                 | 0.00                    |  |
| Ambient                           |                                                   |                                   | 0.00                    |  |
| Hot                               |                                                   |                                   | 0.00                    |  |
| Status                            | Adjust To Max Fl                                  | ow Rate F                         | or All                  |  |
| S Ba                              | ck Temp                                           | Flow                              | Litres                  |  |

#### **Item Required**

- Flat headed screwdriver.

#### Procedure

- Press the 'Flow' button
- Fully open all flow valves with screwdriver
- Measure all flows by pressing the individual inlet icons on screen, one after the other. This will
  establish the flow rate of each water supply
- The lowest supply will highlight in green
- Adjust the flow valves to within acceptable tolerances (+/-0.1 litre/minute for green, +/-0.5 litre/ minute for yellow)
- Status indicator on screen will inform you of when flow rates are acceptable.

### 8.5.3 Out-Going Water Flow Calibration

Press the 'Litres' button on the bottom right of the screen

| Assis                              | Assisted Setup - Litres ALARM |               |             |              |  |
|------------------------------------|-------------------------------|---------------|-------------|--------------|--|
| Enteru                             | p to 3 measu                  | ired quantiti | es for each | (In Litres). |  |
| Water To<br>Mixer 1                | 2 L                           | 8 L           | 14 L        | 20 L         |  |
| 1                                  | 0.000                         | 0.000         | 0.000       | 0.000        |  |
| 2                                  |                               |               |             |              |  |
| 3                                  |                               |               |             |              |  |
| Results Close Delay Pulses / Litre |                               |               |             |              |  |
| Ŝ.                                 | Back                          | Тетр          | Flow        | Litres       |  |

#### **Items Required**

- Large bucket (suitable to hold a minimum of 20 litres)
- Weighing scale (suitable to weight at least 20kg).

#### Procedure

- Prepare bucket and weighing scale in suitable location, with weighing scale tared with empty bucket in place
- Insert pipe in to bucket
- Select the first green 'Litres' button at the top of the screen
- This will deliver selected litreage
- Enter value from weighing scale (kg)
- Repeat a further two times
- Press 'Save'
- Repeat a further three times for each of the remaining litre quantities.

**NOTE:** Less than 900 Pulses/Litre or more than 1100 Pulses/Litre will flag up an alarm. Close delay of less than 0 and more than 200 will also flag up an alarm.

#### **8.6 Manual Calibration**

This facility is used to fine-tune the results achieved from the Assisted Setup procedure.

To enter the Manual Calibration menu:

- Click on the 'Settings' icon
- Input the password 3142
- Click on the 'Manual Calibration' button
- Flour Temperature Displays calibration offset. If assisted setup carried out, this will display here
- Water Temperature Displays calibration offset. If assisted setup carried out, this will display here
- Litre Counter Pulses/Litre Pulses/Litre Setting
- Valve Close Delay Close Delay Setting

The base of screen displays Actual Flour / Water Temperatures (Raw) and calibrated Flour / Water Temperatures.

| Manual Calibrati    | on   | ALARM      |
|---------------------|------|------------|
| Flour Temperature   | 0.0  |            |
| Water Temperature   | 0.0  |            |
| Litre Counter (Puls | 1000 |            |
| Valve Close Delay   | 100  |            |
|                     | RAW  | Calibrated |
| Flour Temperature   | 0.0  |            |
| Water Temperature   | 0.0  |            |
| 🖒 Back              |      |            |

# 8.7 Setting the Temperature Increase Generated by the Mixer During Operation

- Press on the 'Settings' icon
- Input the password '777460'
- Input the rise in temperature per minute for the mixer
- Click on the 'Advanced Settings' button.

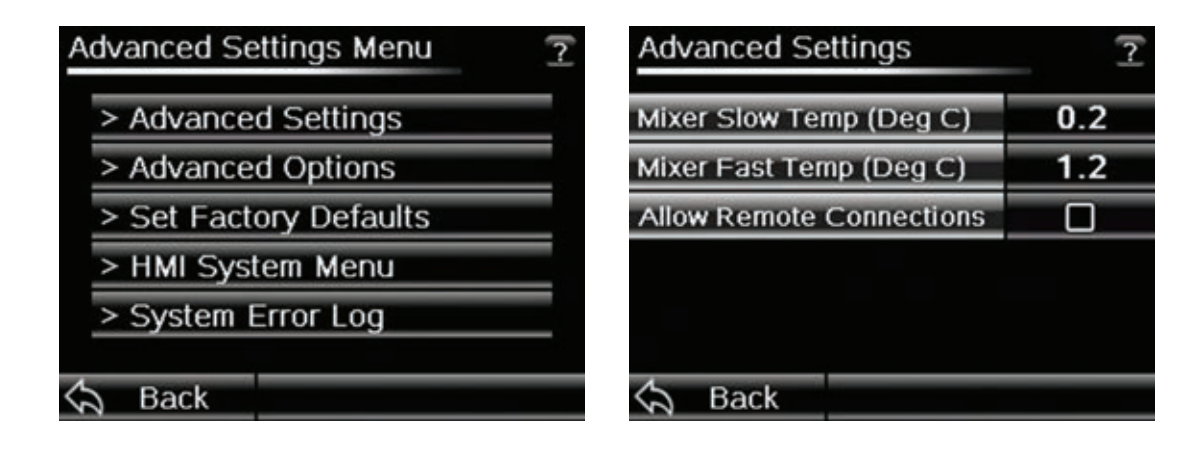

## **Operating Instructions**

#### 9.1 Set Flour Temperature

After initial setup the 'Flour Temperature' icon will flash when it needs recalibrating.

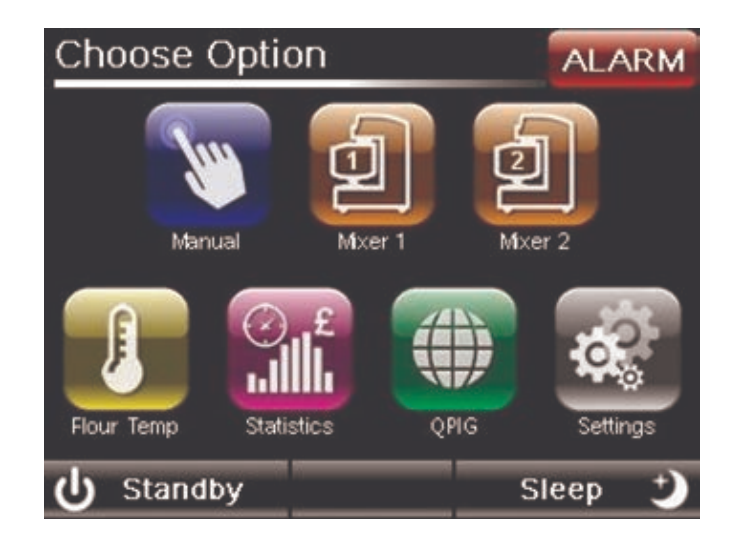

| Set | Flour Te           | mperature  | ALARM           | Set Flour T                  | emperature    | 2             |
|-----|--------------------|------------|-----------------|------------------------------|---------------|---------------|
|     | INSERT FLOUR PROBE |            | r<br>Flour terr | ⊃lease wait<br>perature is b | eing set      |               |
|     |                    |            | LUUIT           | Progress                     | 20 / 60       | Seconds       |
|     |                    |            |                 |                              | 34%           |               |
| -   | PRESS              | S START BU | JTTON           | Please ma                    | ike sure prob | e is in flour |
| Ŷ   | Back               |            | Start           | Sack                         |               | Stop          |

**Items Required** 

- Flour Probe.

### **Operating Instructions**

9

#### Procedure

- Press 'Flour Temp'
- Insert probe in to flour
- Press 'Start'
- Wait 60 seconds with probe in flour
- Upon completion of temperature reading, screen returns to home screen
- Return flour temperature probe to the holder
- To see the temperature of the flour taken press the 'Flour' icon again and the temperature is displayed at the bottom right of the screen.
- Press 'Back' button to return to the home screen

**NOTE:** Flour temp to be taken a minimum of every 2hrs (configurable). When required 'Flour Temp' icon will flash red and mixer functions access will be disabled (red icon).

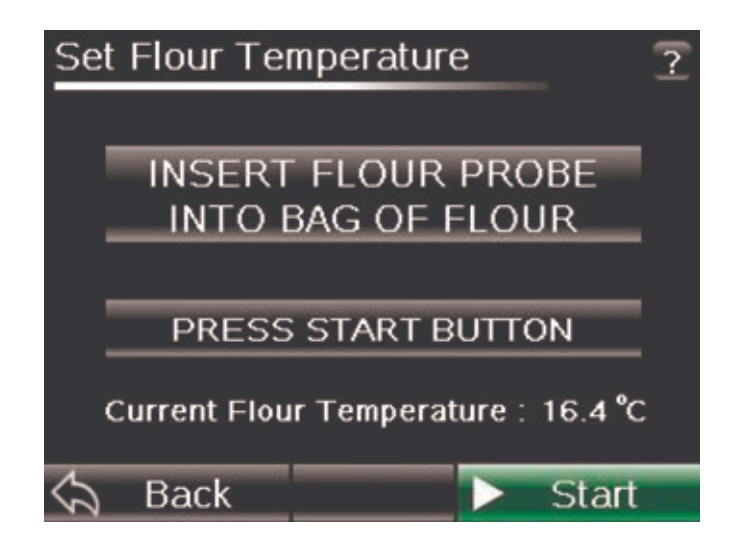

### **Operating Instructions**

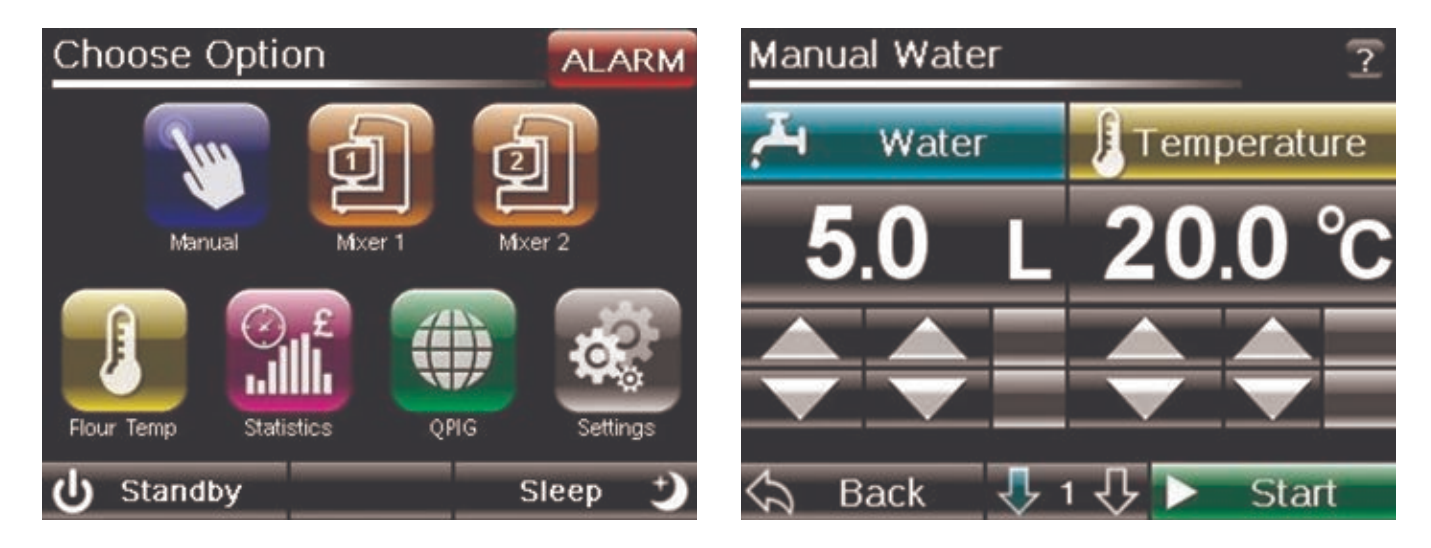

### 9.2 Manual Operation

#### There are two different modes in which the water meter can operate:

- Water Temperature Mode: Setting the delivered water temperature
- Final Dough Temperature Mode: Setting the final dough temperature.

# 9.2.1 Water Temperature Mode - Delivers the selected amount of water at a set temperature

- Select 'Manual' Icon
- Select amount of water in litres and temperature using up and down arrows or by entering directly into the value areas on the screen
- Select 'Water Outlet Number' using the number arrow at the bottom of the screen
- Press 'Start' and the water meter will deliver the water required.

### **Operating Instructions**

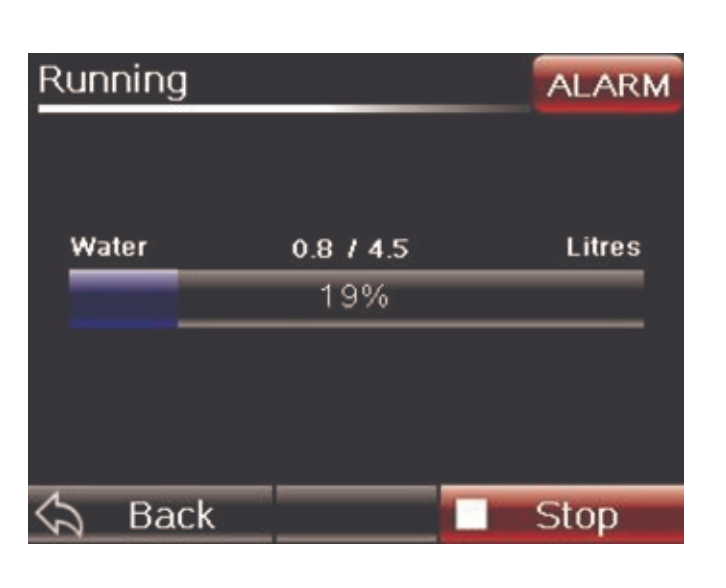

### 9.2.2 Final Dough Temperature Mode -Delivers to achieve a final dough temperature

- Press the 'Temperature' icon to change to 'Final Temperature' and enter the required final dough temperature required using the up and down arrows or by entering a value directly into the area on the screen.
- Select 'Manual' Icon
- Select amount of water in litres using up and down arrows or by entering directly into the value area on the screen
- Select water outlet number using the number at the bottom centre of the screen.
- Select 'Recipe Card' icon on the right hand side of the screen
- Input Mix Size, Mixer Slow Speed & Mixer Fast Speed and Time
- Pressing the 'Back' icon will return show you the mix settings entered along the bottom of the screen
- Press 'Start' and the water meter will deliver the water required.

## **Operating Instructions**

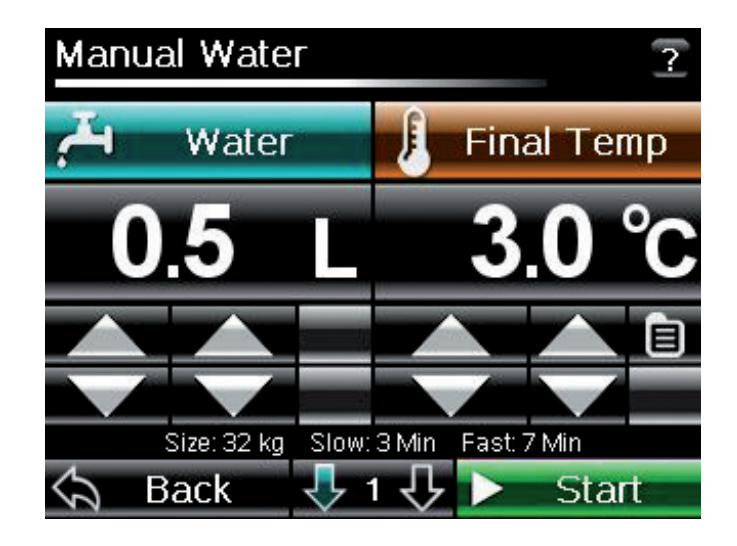

| Final Temp Settings   |       |      |  |  |
|-----------------------|-------|------|--|--|
| Recipe Mix Size       | 32.00 | kg   |  |  |
| Mixer Slow Speed Time | 3     | Mins |  |  |
| Mixer Fast Speed Time | 7     | Mins |  |  |
|                       |       |      |  |  |
|                       |       |      |  |  |
| A Dark                |       |      |  |  |
| <i>Э</i> васк         |       |      |  |  |

- Prompt shows values to use to manually set up your mixer.

### **Operating Instructions**

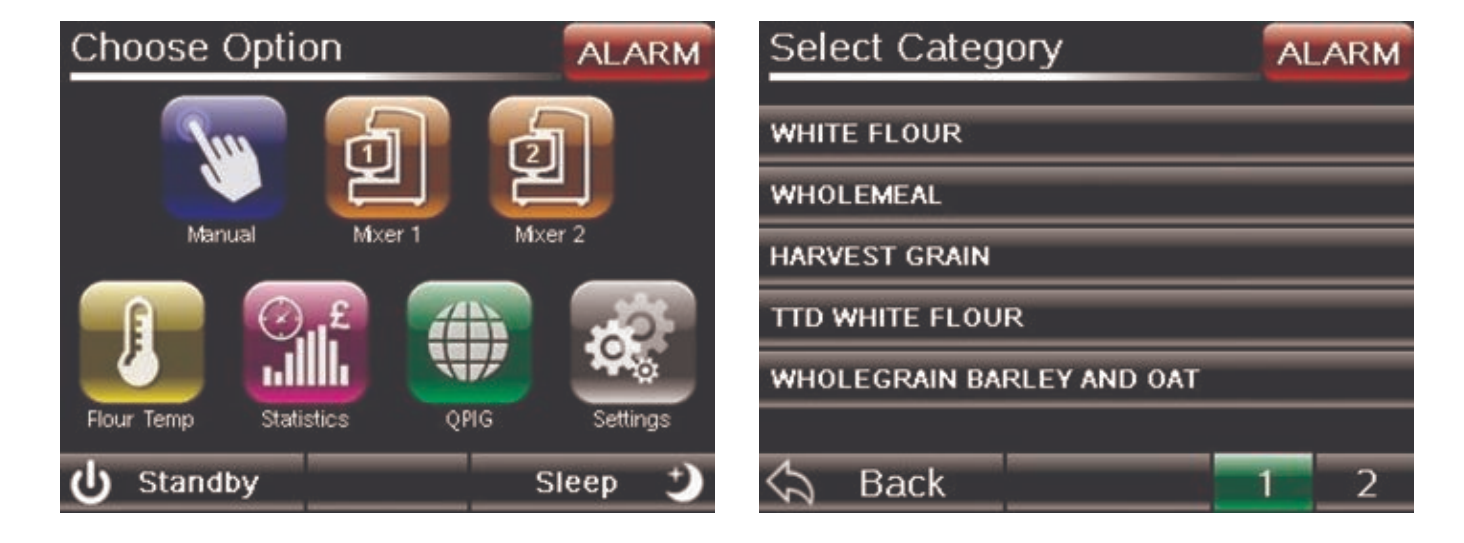

### 9.3 Mixer Controls

### 9.3.1 Mixers Without Timer Controls

#### Procedure

- Select Mixer (if only 1 mixer is set up then only 1 mixer icon will appear on the screen)
- Select Category (use Page Number at the bottom of the screen to navigate through the menus)
- Select Product (use Page Number at the bottom of the screen to navigate through the menus) Pressing the 'i' icon will display the Product Information prior to selection, including Base and Extra ingredients.

| Select Product AL              |     |  |  |  |  |
|--------------------------------|-----|--|--|--|--|
| WHITE BREAD                    |     |  |  |  |  |
| GIRAFFE / TIGER BREAD          |     |  |  |  |  |
| WHITE SOFT ROLL / BATCH / FLAT |     |  |  |  |  |
| CRUSTY/VIENNA/STICK/GIRAFFE    |     |  |  |  |  |
| HOT CROSS BUN                  |     |  |  |  |  |
|                                |     |  |  |  |  |
| Ϛ Back 1 2 3                   | 3 4 |  |  |  |  |

| Product Information |             |           |              |       | ALARM      |  |  |
|---------------------|-------------|-----------|--------------|-------|------------|--|--|
|                     | WHITE BREAD |           |              |       |            |  |  |
| BASE                | 32 Kg       | WATER     | 18.50 Litres | TEMP  | 28.0 Deg C |  |  |
| SLOW                | 3 Min       | FAST      | 7 Min        |       |            |  |  |
| SIZE                |             | 1         | BASE INGRED  | IENTS |            |  |  |
| 32 Kg               | WHITE       | FLOUR     |              |       | 32 kg      |  |  |
| 24 Kg               | YEAST       | Г.        |              |       | 800 grams  |  |  |
| 16 Kg               | STD W       | HITE BREA | D CONCENTR   | ATE   | 4 Sachet   |  |  |
| 12 Kg               |             |           |              |       |            |  |  |
| 8 Kg                |             |           |              |       |            |  |  |
| 4 Kg                |             |           |              |       |            |  |  |
|                     |             |           |              |       |            |  |  |
|                     |             |           |              |       |            |  |  |
|                     |             |           |              |       |            |  |  |
| 5                   | Rack        |           | Rac          | 0     | Extra      |  |  |
| 2                   | Dack        |           | Das          | e     |            |  |  |

## **Operating Instructions**

| Select Mix 9 | 12?         |       |
|--------------|-------------|-------|
|              | WHITE BREAD |       |
| 32 kg        | 24 kg       | 16 kg |
| 12 kg        | 8 kg        | 4 kg  |
|              |             |       |
|              |             |       |
|              |             |       |
| hack 🖓       |             |       |

- Select 'Mix Size'
- Load your ingredients in to mixer as displayed on the screen
- If mixer is currently in use this will be displayed where 'Start' icon should be
- Press 'Start'. The screen will display water delivery, mixer slow/fast timings.

| Ingredients               | 12?          | Running    |             | 12?     |
|---------------------------|--------------|------------|-------------|---------|
| WHITE BREA                | AD           |            | WHITE BREAD |         |
| WHITE FLOUR               | 32 kg        | Water      | 18.5 / 18.5 | Litres  |
| YEAST                     | 800 grams    |            | 100%        |         |
| STD WHITE BREAD CONCENTRA | ATE 4 Sachet | a)         | 100%        | 1       |
|                           |              | Mixer Slow | 1:04 / 3:00 | Minutes |
|                           |              |            | 36%         |         |
|                           |              | Mixer Fast | 0:00 / 7:00 | Minutes |
|                           |              |            | 0%          |         |
| \land Back                | Start        | 숙 Back     |             | Stop    |

**NOTE:** You can exit this screen while running at any time by pressing the 'Back' icon. Re-selecting the relevant mixer icon will return you to Running screen

If you are operating two mixers, you can use the, 'Mixer Number', icon at the bottom of the screen to toggle between the operating mixers.

### **Operating Instructions**

9

### 9.3.1.1 Adjusting the Mix (if Required)

To add extra water at the end of a mix or to run the mixer for additional time, select the relevant option at the end of a mix.

- Select 'Extra Water' icon to add an extra 0.5 litres to a mix
- Select 'Extra Time' icon to run the mixer on fast speed for an extra 60 seconds
- Repeat the procedure as necessary to achieve the desired dough quality.

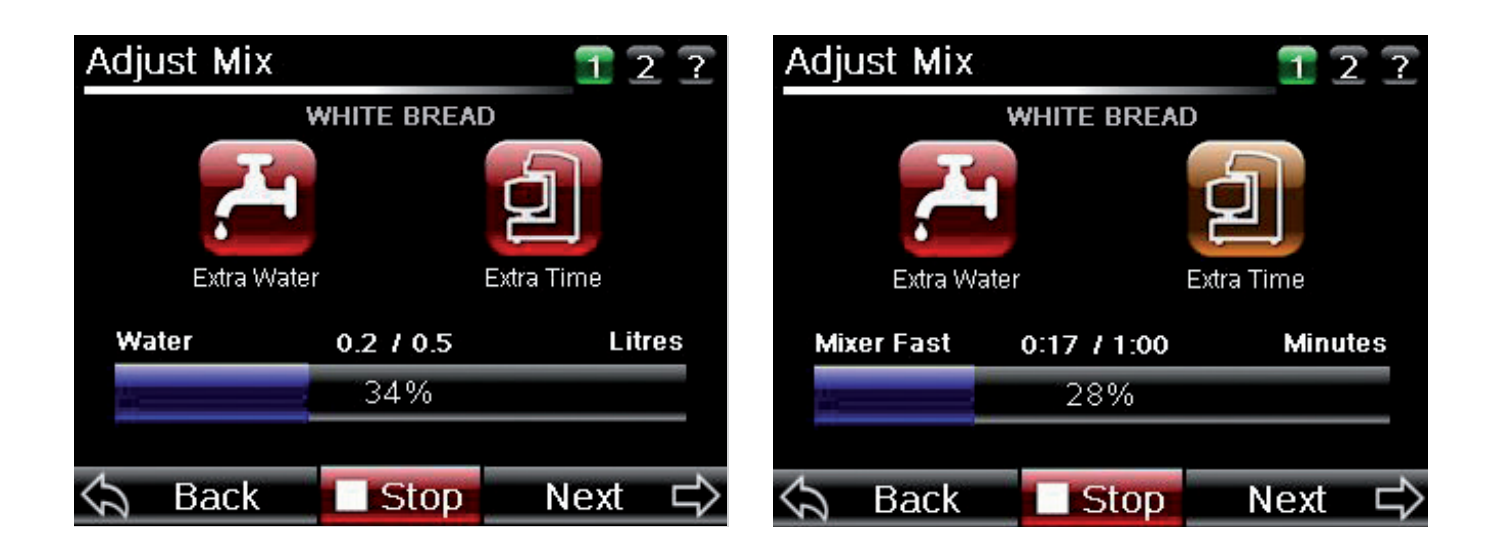

# **Operating Instructions**

### 9.3.1.2 Extra Ingredients

Upon completion of a mix, certain recipes will require 'Extra Ingredients'.

- Screen will detail what additional ingredients are required. Add to mixer and press 'Next'.

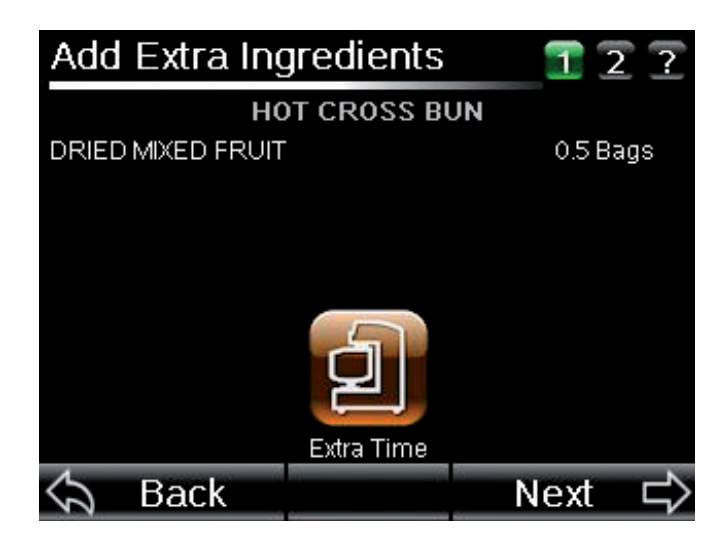

**NOTE:** If additional mixing is required, select 'Extra Time' icon.

- Upon adding ingredients and selecting 'Next', mixer will run for set amount of time
- Press the 'Next' button when complete.

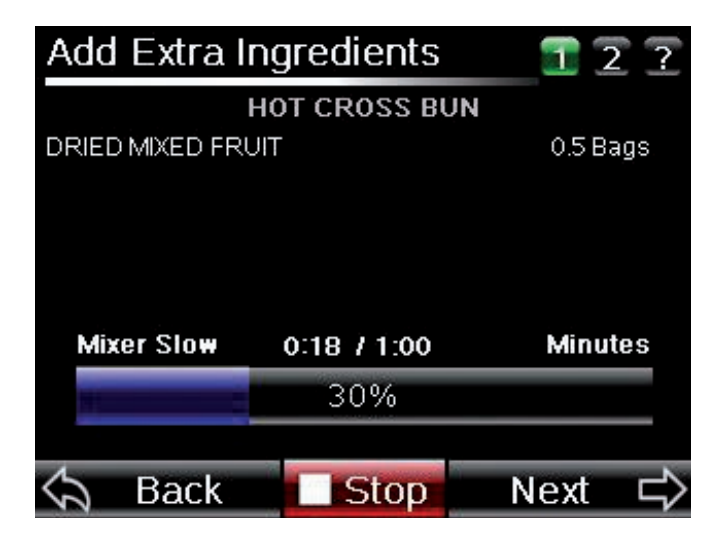

- When mix is completed, sounder will enable and the 'Mix Completed' screen will display.

**NOTE:** Both these can be stopped by pressing the 'Stop' icon at the bottom of the screen.

## **Operating Instructions**

### 9.3.1.3 Repeat Recipe

| Repeat Rec  | ipe                            | 12?           |
|-------------|--------------------------------|---------------|
| Do y<br>sam | ou want to ru<br>e product aga | n the<br>ain? |
|             | Product                        |               |
|             | WHITE BREAD                    |               |
|             | Mix Size                       |               |
|             | 8                              |               |
|             |                                |               |
| C) Repeat   |                                | Finish        |

- Press the 'Next' icon
- Pressing the 'Finish' icon takes you back to the home screen. Pressing the 'Repeat' icon takes you back to the start of the mix.

### **Operating Instructions**

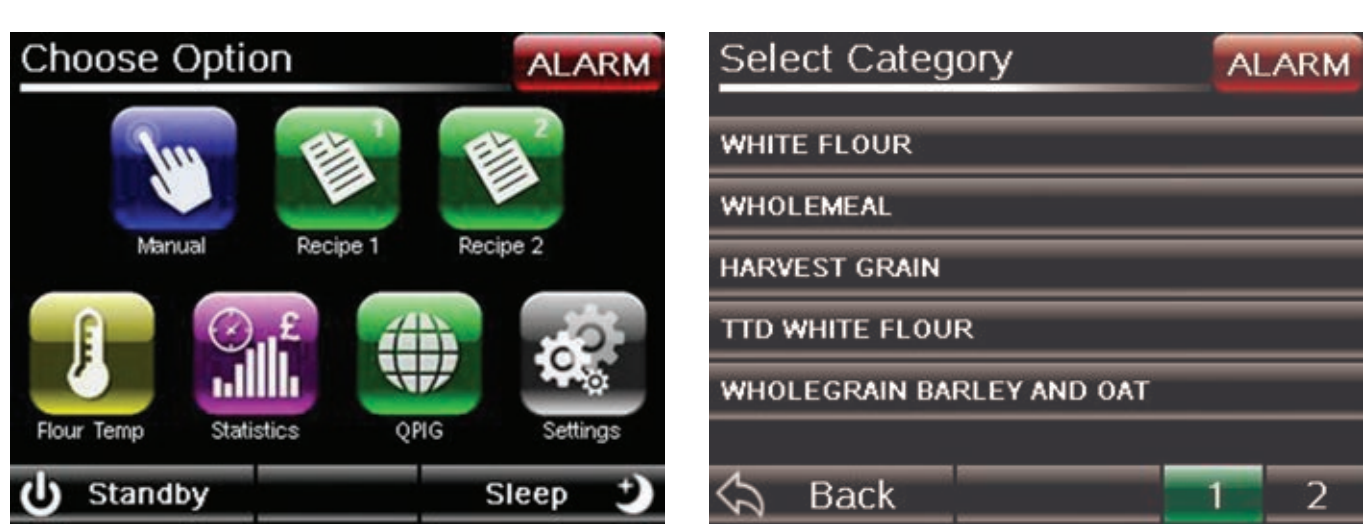

#### Procedure:

- Select Recipe (if only 1 recipe is set up then only 1 recipe icon will appear on the screen)
- Select Category (use Page Number at the bottom of the screen to navigate through the menus)
- Select Product (use Page Number at the bottom of the screen to navigate through the menus)
- Pressing the 'i' icon will display the Product Information prior to selection, including Base and Extra ingredients.

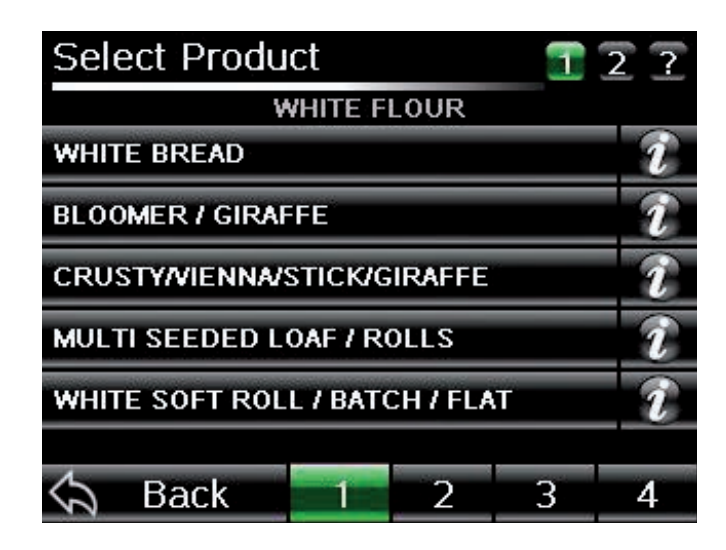

| Product Information |             |           |              |      | ALARM      |  |  |  |
|---------------------|-------------|-----------|--------------|------|------------|--|--|--|
|                     | WHITE BREAD |           |              |      |            |  |  |  |
| BASE                | 32 Kg       | WATER     | 18.50 Litres | TEMP | 28.0 Deg C |  |  |  |
| SLOW                | 3 Min       | FAST      | 7 Min        |      |            |  |  |  |
| SIZE                |             |           | BASE INGREDI | ENTS |            |  |  |  |
| 32 Kg               | WHITE       | FLOUR     |              |      | 32 kg      |  |  |  |
| 24 Kg               | YEAST       |           |              |      | 800 grams  |  |  |  |
| 16 Kg               | STD W       | HITE BREA | D CONCENTRA  | ATE  | 4 Sachet   |  |  |  |
| 12 Kg               |             |           |              |      |            |  |  |  |
| 8 Kg                |             |           |              |      |            |  |  |  |
| 4 ng                |             |           |              |      |            |  |  |  |
|                     |             |           |              |      |            |  |  |  |
|                     |             |           |              |      |            |  |  |  |
|                     |             |           |              |      |            |  |  |  |
| 5                   | Pack        |           | Dac          |      | Extra      |  |  |  |
| 3                   | DACK        |           | Base         | e –  | Exila      |  |  |  |

### 9.3.2 Mixers With Timer Controls

# **Operating Instructions**

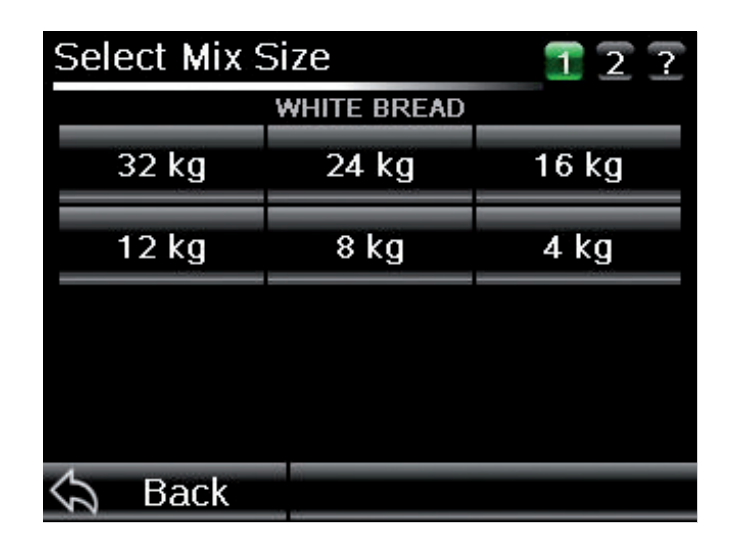

| Ingredients                 | 12?       |
|-----------------------------|-----------|
| WHITE BREAD                 |           |
| WHITE FLOUR                 | 32 kg     |
| YEAST                       | 800 grams |
| STD WHITE BREAD CONCENTRATE | 4 Sachet  |
|                             |           |
|                             |           |
|                             |           |
|                             |           |
|                             |           |
|                             |           |
|                             |           |
| 🖓 Back 📃 🕨 🕨                | Start     |

- Select 'Mix Size'
- Load your ingredients in to mixer as displayed on the screen
- Press 'Start'.

| Manual Mixing            |                    | 12?              |
|--------------------------|--------------------|------------------|
| Please run th<br>followi | ne mixe<br>ng time | er for the<br>es |
| Slow Speed               | 3                  | Minutes          |
| Fast Speed               | 7                  | Minutes          |
| 🖒 Back                   |                    | Next ⊏>          |

- Using the information provided set your mixer to operate for the set durations for slow and fast speeds
- Once you have done this press the 'Next' button

### 9.3.2.1 Adjusting the Mix (if Required)

- To add extra water at the end of a mix press the 'Extra Water' icon to add an additional 0.5 litres to a mix
- Start the mixer on Fast speed until the dough is the correct consistency
- Repeat the procedure as necessary to achieve the desired dough quality.
- Press the 'Next' button

# **Operating Instructions**

### 9.3.2.2 Extra Ingredients

Upon completion of a mix, certain recipes will require 'Extra Ingredients'

- On-screen will detail what additional ingredients are required
- Add the ingredients to the mixer

| Add Extra Ingredients | 12?      | Add Extra I     | 12?                       |         |
|-----------------------|----------|-----------------|---------------------------|---------|
| HOT CROSS BU          | N        |                 | HOT CROSS BUI             | 4       |
| DRIED MIXED FRUIT     | 0.5 Bags | DRIED MIXED FRI | DRIED MIXED FRUIT         |         |
|                       |          | Mixer Slow      | <b>0:18 / 1:00</b><br>30% | Minutes |
| Extra Time            |          |                 |                           |         |
| 🔄 Back                | Next 🖒   | 숙 Back          | Stop                      | Next ⊏> |

- After loading the extra ingredients set the mixer to mix for the desired amount of time
- Once the mix is complete press the 'Next' button
- Select if you wish to 'Repeat the Recipe' or 'Finish'

**NOTE:** both of these can be stopped by pressing the 'Stop' button at bottom of the screen.

### 9.3.2.3 Repeat Recipe

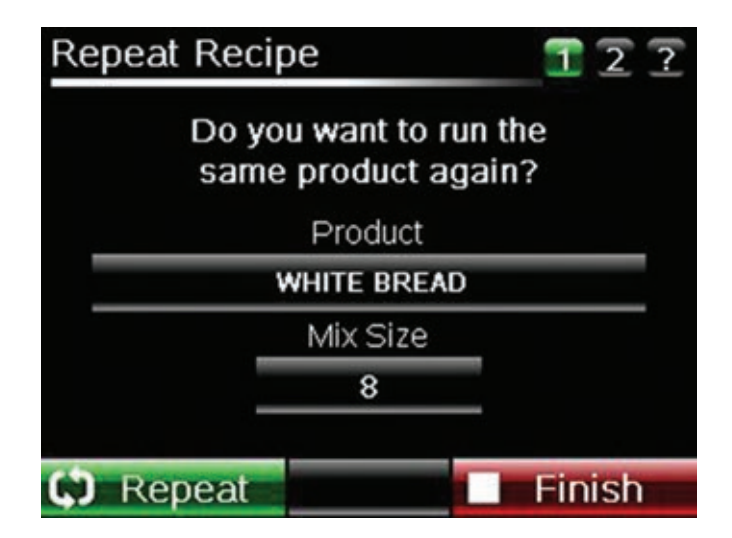

 Pressing the 'Finish' button takes you back to the home screen. Pressing the 'Repeat' button takes you back to the start of the mix.

# **Operating Instructions**

9

### 9.4 Mixer Controls Operation Flow Chart

Non Mixer Mode

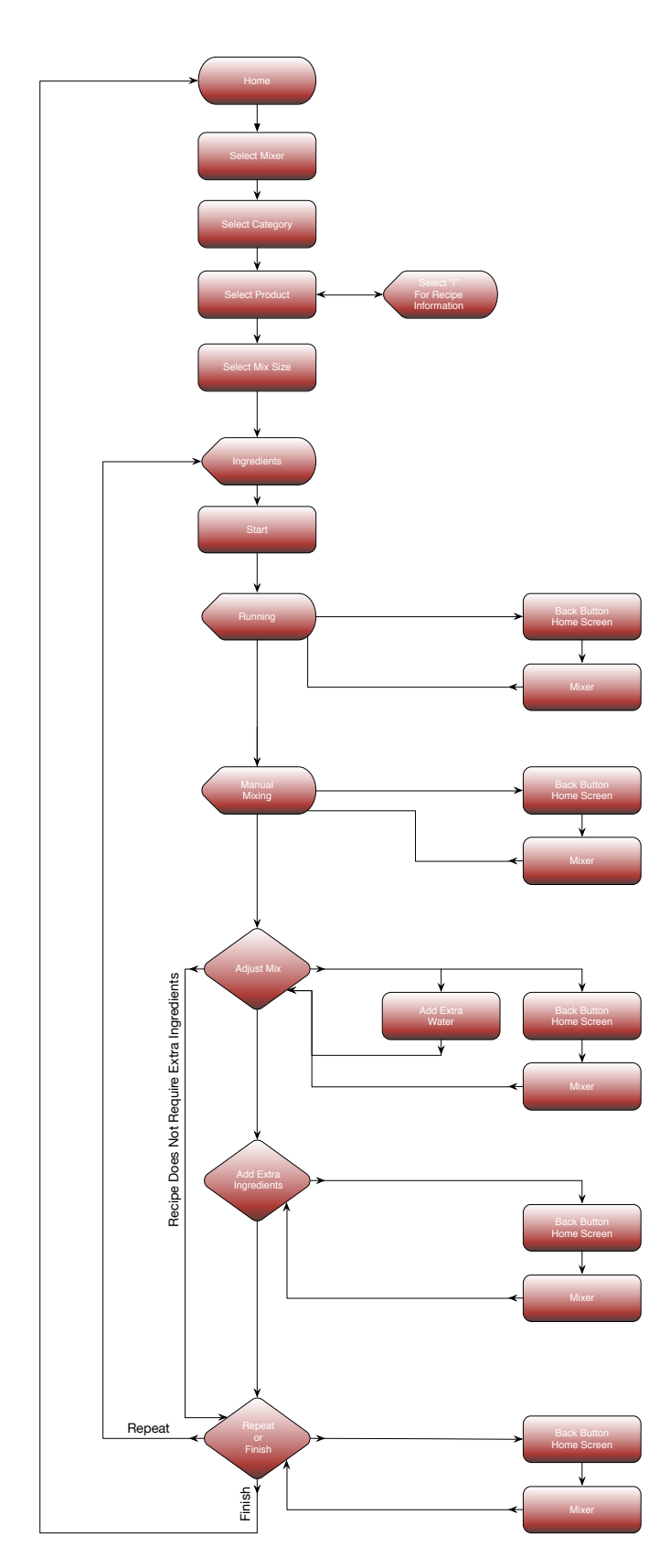

## **Category, Product and Product Recipe Handling**

### 10.1 Edit Category Name

- Press 'Settings' and input password (2808)
- 'Edit Recipe' takes you to Category level
- Press the 'Pencil' icon against the category you wish to change and use the keypad to make the alterations you need to make
- Press 'OK' to save.

| Edit / Select Category |   |  |
|------------------------|---|--|
| WHITE FLOUR            | / |  |
| WHOLEMEAL              | 1 |  |
| HARVEST GRAIN          | 1 |  |
| ARTISAN BREAD          | 1 |  |
| TTD WHITE FLOUR        | 1 |  |
| X Cancel               | 2 |  |

### **10.2 Edit Product Name**

- Press 'Settings' and input password (2808)
- 'Edit Category' takes you to Product level
- Select Category required
- Press the 'Pencil' icon against the product you wish to change and use the keypad to make the alterations you need to make
- Press 'OK' to save.

| Edit / Select Product          | ? |
|--------------------------------|---|
| WHITE BREAD                    | 1 |
| BLOOMER / GIRAFFE              | ľ |
| CRUSTY/VIENNA/STICK/GIRAFFE    |   |
| MULTI SEEDED LOAF / ROLLS      |   |
| WHITE SOFT ROLL / BATCH / FLAT |   |
|                                |   |
| S Back 1 2 3                   | 4 |

# Category, Product and Product Recipe Handling

10

### **10.3 Edit Product Recipe**

- Press 'Settings' icon (password 2808)
- Press 'Edit Recipe' icon
- Press 'Edit Category'
- Press 'Select' icon.

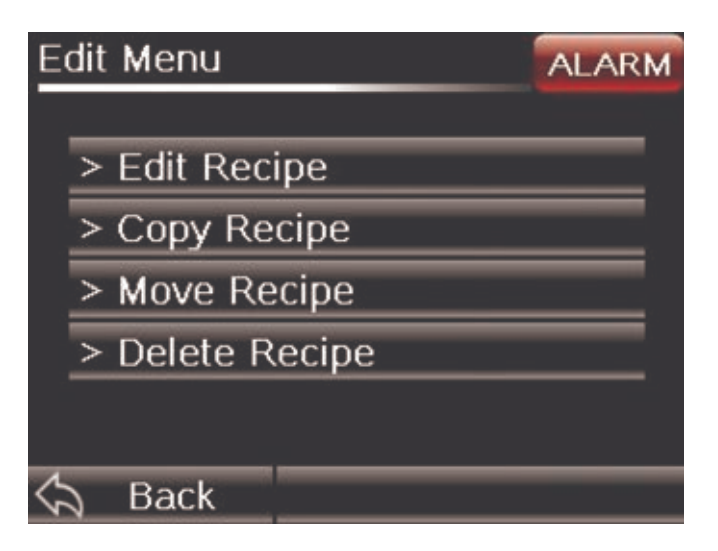

### **10.3.1 Edit Product Recipe**

- Recipe Mix Size: Base recipe size
- Quantity of Water: Required water amount in litres
- Final Dough Temperature: Temp of dough °C
- Mixer Slow speed Time: Slow speed duration in minutes
- Mixer Fast Speed Time: Fast speed duration in minutes

| Edit Recipe                 | Odman - | ?      |
|-----------------------------|---------|--------|
| Recipe Mix Size             | 32.0    | kg     |
| Quantity Of Water           | 18.50   | Litres |
| Final Dough Temperature     | 28.0    | °C     |
| Mixer Slow Speed Time       | 3       | Mins   |
| Mixer Fast Speed Time       | 7       | Mins   |
| Final Dough Temp Adjustment | -0.3    | °C     |
| S Back                      | Next    | Û      |

Select each of the above icons and enter the required value by pressing on the number for each entry and entering via the keypad

Press the 'Next' icon.

## **Category, Product and Product Recipe Handling**

#### 10.3.2 Edit Mix Sizes

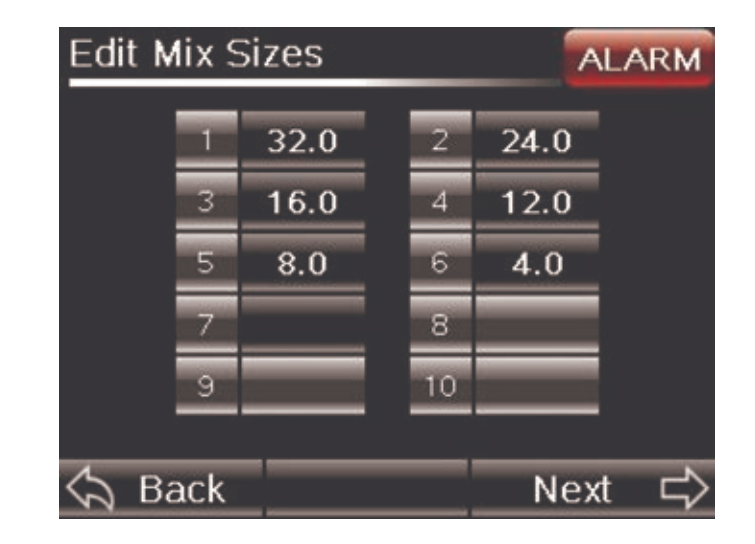

**N.B** Please calculate your mix sizes and ensure they are divisible into your base mix size e.g. if your base mix is set to 32kg then you have the option of 16kg, 8kg, 4kg etc.

- Select each of the above icons and enter the required value by pressing on the number for each entry and entering via the keypad
- Press the 'Next' icon.

### **10.3.3 Edit Ingredients**

There are up to 10 'Ingredients' listed, 5 per page.

| Edit Ingredients       |       | ?      |
|------------------------|-------|--------|
| HOT CROSS BUN          |       |        |
| WHITE FLOUR            | 32.00 | kg     |
| YEAST                  | 1.60  | kg     |
| SPICED BUN CONCENTRATE | 4.00  | Sachet |
|                        |       |        |
|                        |       |        |
| 숙 Back 📘 2             | Nex   | t 🖒    |

- Select each of the above ingredient value icons and enter the required value by pressing on the number for each entry and entering via the keypad
- Press the 'Next' icon.
#### 10.3.4 Edit Extra Ingredients

- Enter Ingredients and values in relevant columns/rows
- 1st Column: Ingredient
- 2nd Column: Amount
- 3rd Column: Units

| Edit Extra Ingredients |      | ?    | Save Recipe                                                 | ? |
|------------------------|------|------|-------------------------------------------------------------|---|
| HOT CROSS BUN          |      |      |                                                             |   |
| FRUIT                  | 1.00 | BAG  | Confirm saving the edited recipe<br>values and ingredients? |   |
|                        |      |      | Product                                                     |   |
|                        |      |      | HOT CROSS BUN                                               |   |
|                        |      |      |                                                             |   |
| 숙 Back                 | Nex  | t ⊏> | \land Back 🗙 Cancel 💾 Save                                  |   |

There are up to 5 Extra Ingredients

- 'Confirm' edited recipe with 'Save' icon, or 'Cancel'
- 'Edit Complete'.

10

### 10.4 Copy Product Recipe

This will duplicate a recipe entry to a new or existing (overwriting it in the process) location.

- Press 'Settings' icon and input password (2808)
- Press 'Enter'
- Press 'Copy Recipe'
- Press the 'Select' button to select the Recipe to copy
- Select 'Category' to copy
- Select 'Product' to copy (selecting 'i' will display recipe information and will return you to the Copy Recipe Home Page)

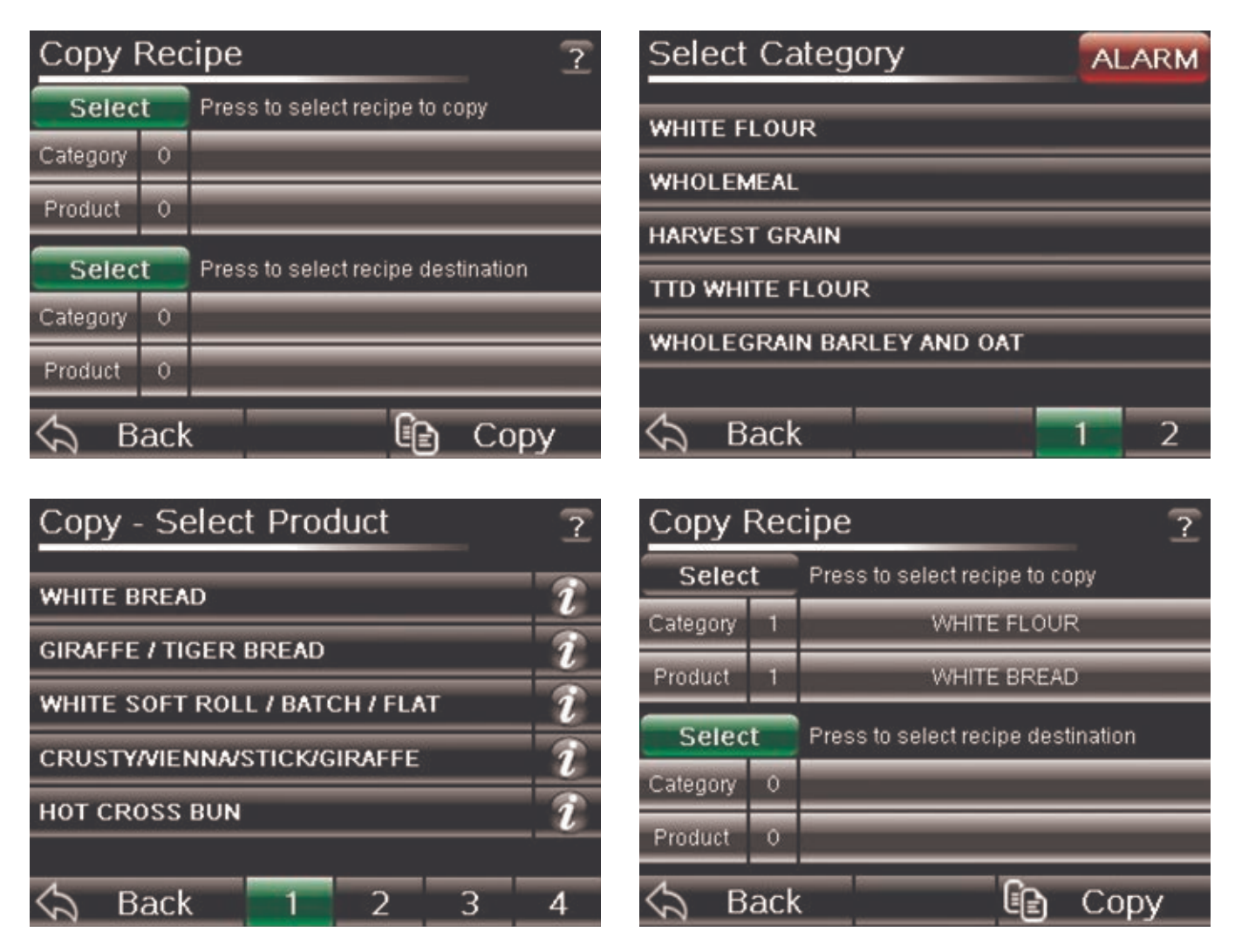

- Press 'Select' to select Recipe Destination
- Select 'Category' destination (this can either be an existing category or a blank category, with the blank 'Category' slot name being edited later)
- Select 'Product' destination slot to copy to. If selecting an existing recipe, this will overwrite it. If selecting a blank slot, it will copy the name and the recipe information to this slot
- Press 'Copy' and 'Confirm'.

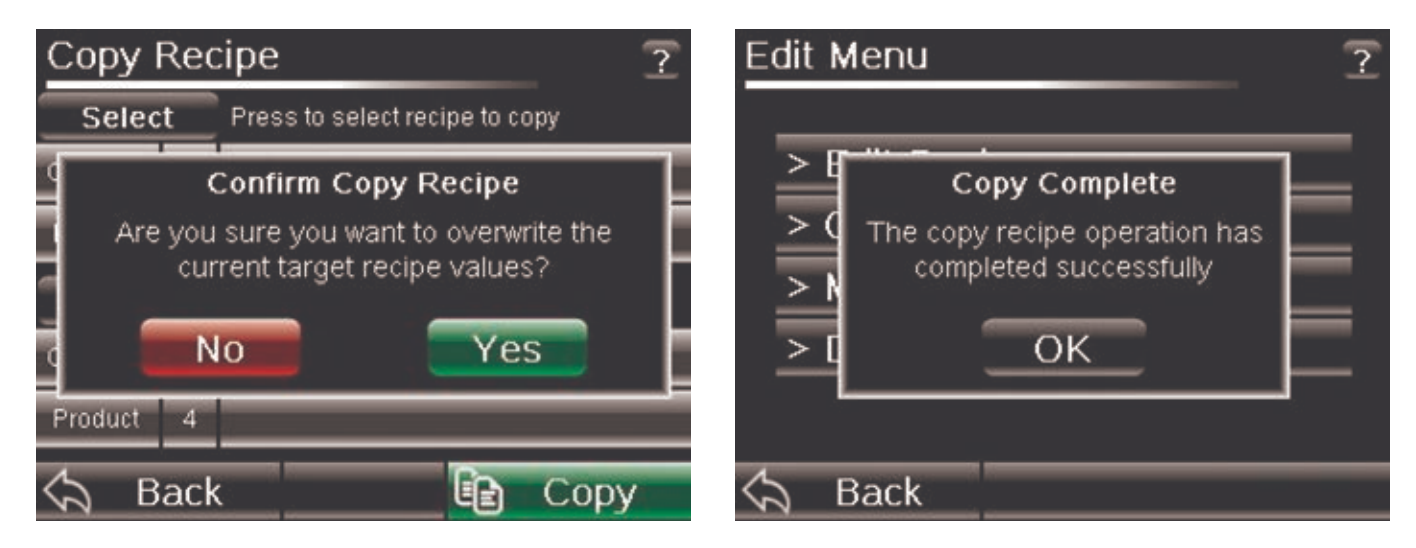

#### **10.5 Move Product Recipe**

This will move an existing recipe entry to a new or existing (overwriting it in the process) location. The previously stored location of the recipe selected to move will then be blank.

- Select 'Category' to move
- Select 'Product' to be moved (selecting 'i' will display recipe information this will return you to the 'Move Recipe' home page)

| Move I   | Red | cipe                         | ALARM  | Move - Select Category    | AL | ARM |
|----------|-----|------------------------------|--------|---------------------------|----|-----|
| Selec    | t   | Press to select recipe to co | ру     |                           |    |     |
| Category | 0   |                              |        |                           | -  |     |
| Product  | 0   |                              |        |                           | _  | _   |
| Selec    | t   | Press to select recipe desti | nation |                           | _  | _   |
| Category | 0   |                              |        |                           | _  | _   |
| Product  | 0   |                              |        | WHOLEGRAIN BARLEY AND OAT |    |     |
| Ś        | ack |                              | Move   | × Cancel                  | 1  | 2   |

 Select 'Category' destination (this can be an existing category or a blank category, with the blank category slot name being edited later)

10

| Move     | Move Recipe ALARM |                              |         |  |  |
|----------|-------------------|------------------------------|---------|--|--|
| Selec    | t                 | Press to select recipe to co | ру      |  |  |
| Category | 1                 | WHITE FLOUR                  |         |  |  |
| Product  | 1                 | WHITE BREAD                  |         |  |  |
| Select   |                   | Press to select recipe dest  | ination |  |  |
| Category | 0                 |                              |         |  |  |
| Product  | 0                 |                              |         |  |  |
|          |                   |                              |         |  |  |

- Select 'Product' destination. If selecting an existing recipe, this will overwrite it. If selecting a
  blank slot, it will 'Move' the name and the recipe information to this slot.
- Press 'Move' and 'Confirm'.

| Move     | Red | cipe ALARM                         | Move Recipe                            | ?  |
|----------|-----|------------------------------------|----------------------------------------|----|
| Selec    | t   | Press to select recipe to copy     | Select Press to select recipe to copy  |    |
| Category | 1   | WHITE FLOUR                        | Confirm Move Recipe                    |    |
| Product  | 1   | WHITE BREAD                        | Are you sure you want to overwrite the |    |
| Selec    | t   | Press to select recipe destination |                                        |    |
| Category | 6   |                                    | NO Yes                                 |    |
| Product  | 1   |                                    | Product 3 WHOLEMEAL SCOT MORN ROL      | LS |
| ςς в     | ack | K Ke Move                          | 🖒 Back 😰 Move                          | e  |

### 10.6 Delete Product Recipe

This will delete an existing recipe entry and leave a blank slot in its place.

- Press 'Settings' icon and input password (2808)
- Press 'Delete Recipe' button

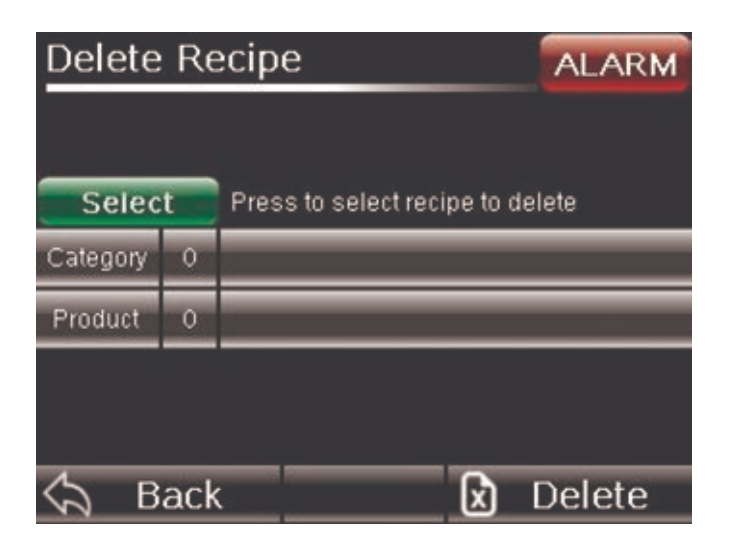

- Select 'Product Category'
- Select' Product' to be deleted (selecting 'i' will display recipe information this will return you to the 'Delete Recipe' home page)

| Delete   | Re  | cipe ALARM                       | Delete Recipe                                               | ? |
|----------|-----|----------------------------------|-------------------------------------------------------------|---|
| Selec    | t   | Press to select recipe to delete | Confirm Delete Recipe                                       |   |
| Category | 1   | WHITE FLOUR                      | Are you sure you want to delete the selected recipe values? |   |
| Product  | 4   | CRUSTY//IENNA/STICK/GIRAFFE      | No Yes                                                      |   |
|          |     |                                  |                                                             |   |
| 🖒 В      | ack | 🗴 🚺 Delete                       | 🖒 Back 🔀 Delete                                             | e |

- Press 'Delete' and 'Confirm'.

### **Common Spare Parts**

#### **11.1 Electrical Spare Parts**

| Proportiona  | al Solenoid Valve  | Proportiona | ıl Valve Coil                  | Flow Meter  |                                           |
|--------------|--------------------|-------------|--------------------------------|-------------|-------------------------------------------|
|              |                    | Aller       |                                |             |                                           |
| Part no:     | A900-34-413        | Part no:    | B867-06-004                    | Part no:    | A900-34-396                               |
| Dimensions:  | Inlet/Outlet: 1/2" | Dimensions: | 79mm(w) x 30mm(d)<br>x 20mm(h) | Dimensions: | Inlet / Outlet: 3/8"<br>55mm(w) x 30mm(h) |
| Controller 8 | & HMI Screen       | HMI Screen  |                                | Controller  |                                           |
|              |                    |             |                                | 0           | ¢                                         |

| Part no:    | B801-93-027                                  |
|-------------|----------------------------------------------|
| Dimensions: | 5.7" Screen 169mm(w)<br>x 129mm(h) x 75mm(d) |

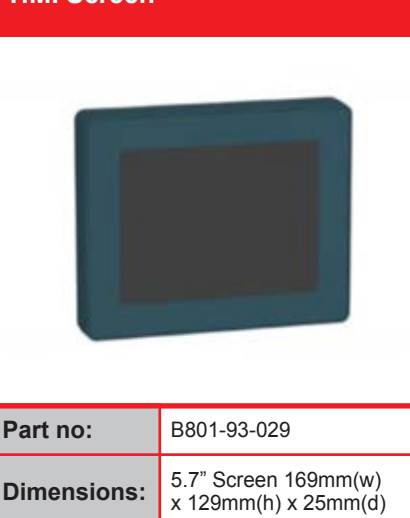

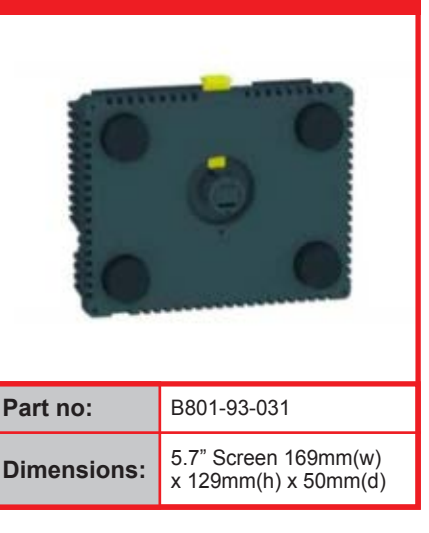

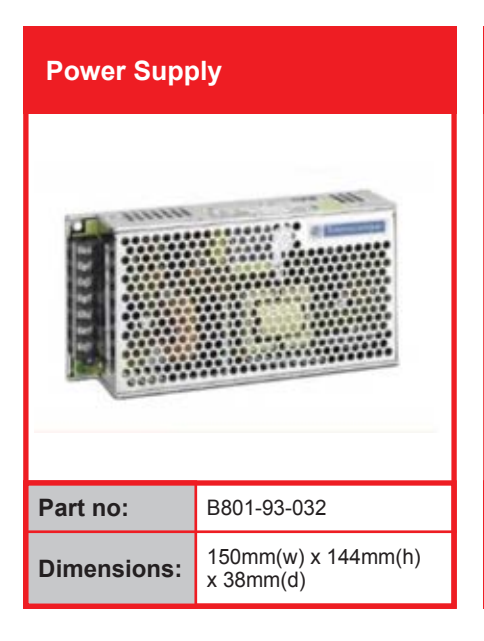

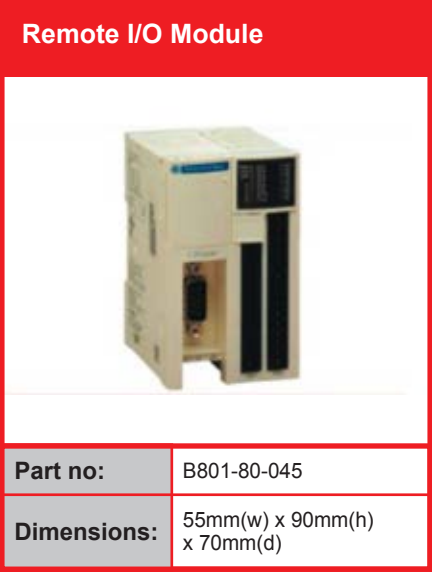

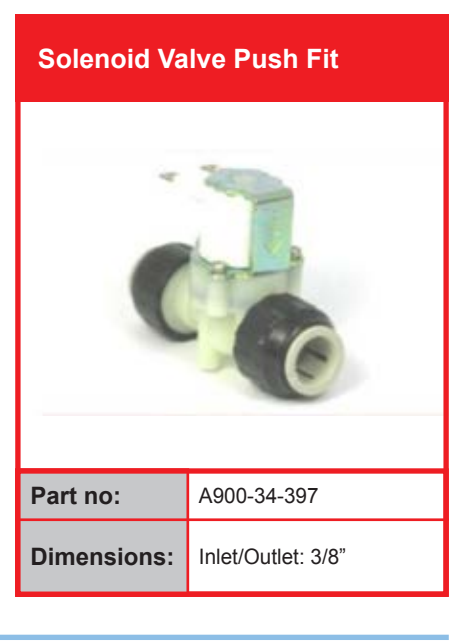

### **Common Spare Parts**

#### 11.1 Electrical Spare Parts Continued

| Hand Held I | Probe                                                        | Size 14 Cab | le Clamp Shell                            | 12 Way Fen  | 12 Way Female Plug                  |  |
|-------------|--------------------------------------------------------------|-------------|-------------------------------------------|-------------|-------------------------------------|--|
|             |                                                              |             |                                           |             |                                     |  |
| Part no:    | B842-96-006                                                  | Part no:    | B842-25-022                               | Part no:    | B842-25-021                         |  |
| Dimensions: | Probe Length: 115mm<br>Probe Diam: 3.3mm Cable<br>Length: 2m | Dimensions: | Cable Opening:<br>7mm - 18.5mm            | Dimensions: | Length: 38mm<br>Diam: 28mm          |  |
| 100         |                                                              |             |                                           |             |                                     |  |
| Part no:    | B900-96-001                                                  | Part no:    | B873-95-009                               | Part no:    | B801-93-028                         |  |
| Dimensions: | 14.25mm(w) x 23.3mm(h)<br>x 21.5mm(d)                        | Dimensions: | Probe Length: 200mm<br>Cable Length: 1.5m | Dimensions: | Cable Length: 1m<br>Cap: 25m x 40mm |  |
| Sounder     |                                                              | 3 Pin 13A M | ains Plug                                 | Mixer Conn  | ection Cables                       |  |

Part no: B723-92-002 60mm(w) x 44mm(d) **Dimensions:** x 52mm (diam)

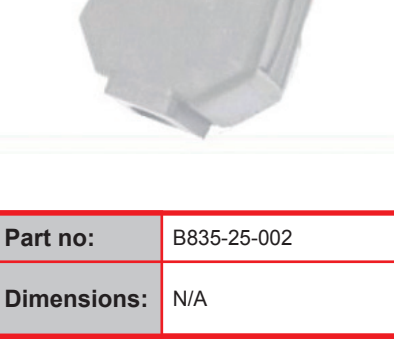

B801-93-030

Length: 3m

Part no:

Dimensions:

11

### **Common Spare Parts**

#### **11.1 Electrical Spare Parts** Continued

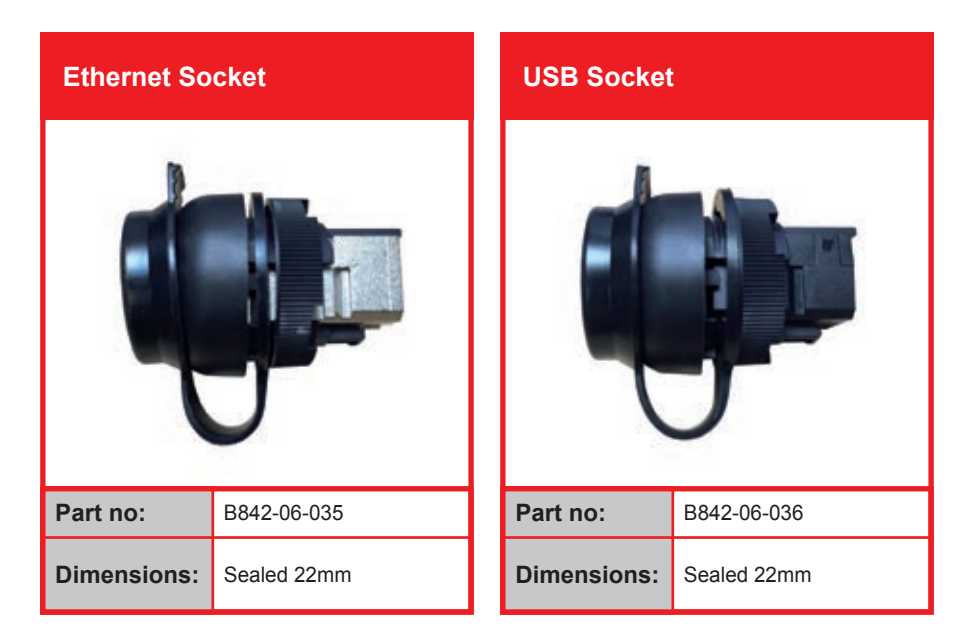

### **Common Spare Parts**

#### **11.2 Mechanical Spare Parts**

| Neoprene [               | Door Seal Tape                         | Chrome Pip  | e Installation Kit           | Chrome Pip<br>Straight On | Chrome Pipe Installation Kit<br>Straight Only |  |
|--------------------------|----------------------------------------|-------------|------------------------------|---------------------------|-----------------------------------------------|--|
|                          |                                        |             |                              |                           |                                               |  |
| Part no:                 | A900-12-036                            | Part no:    | 011-02-01400                 | Part no:                  | 011-02-01300                                  |  |
| Dimensions:              | Length: 275mm x 2<br>Length: 410mm x 2 | Dimensions: | Length: 1m                   | Dimensions:               | Length: 1m                                    |  |
| Chrome Pip<br>Kit Offset | be Installation                        | Polythene T | Tube                         | Double Hing               | ge                                            |  |
| Part no:                 | 011-02-01200                           | Part no:    | A900-23-014                  | Part no:                  | A900-27-231                                   |  |
| Dimensions:              | Length: 1m<br>Offset: 30mm             | Dimensions: | Length: 1m<br>Diameter: 19mm | Dimensions:               | N/A                                           |  |
| Non Return               | Valve                                  | Door Latch  |                              | Door Key -                | Triangular                                    |  |

Dimensions:

A900-34-398

22mm x 22mm

Part no:

Version 5.0

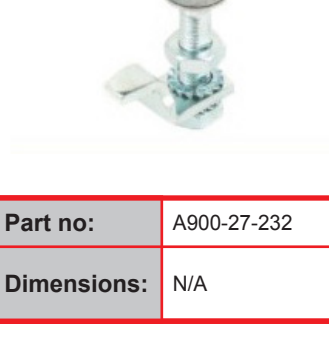

A900-27-099

N/A

Part no:

Dimensions:

### **Common Spare Parts**

#### 11.2 Mechanical Spare Parts Continued

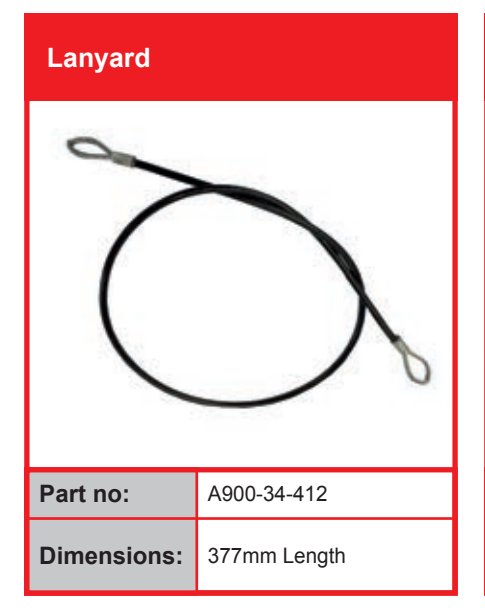

| Lanyard     |              |  |
|-------------|--------------|--|
| X           | $\int$       |  |
| Part no:    | A900-34-411  |  |
| Dimensions: | 456mm Length |  |

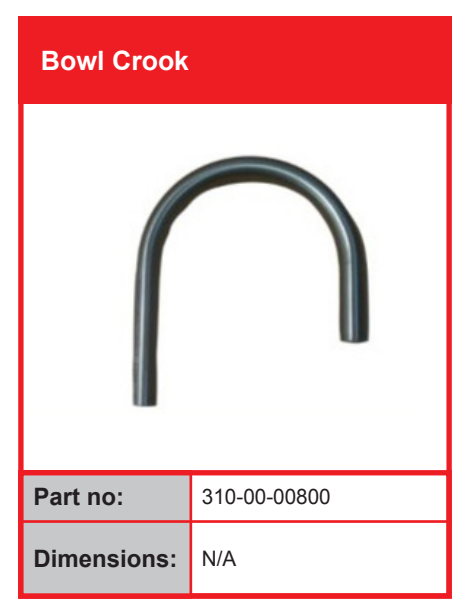

#### **Isolation Valve**

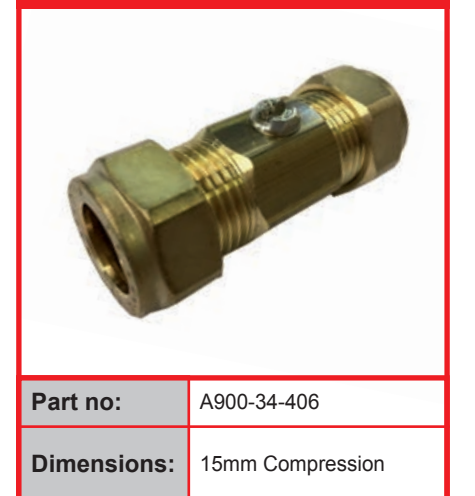

**Removable Filter** 

| Part no:    | A900-34-399      |
|-------------|------------------|
| Dimensions: | 15mm Compression |

#### Hose Push Fit

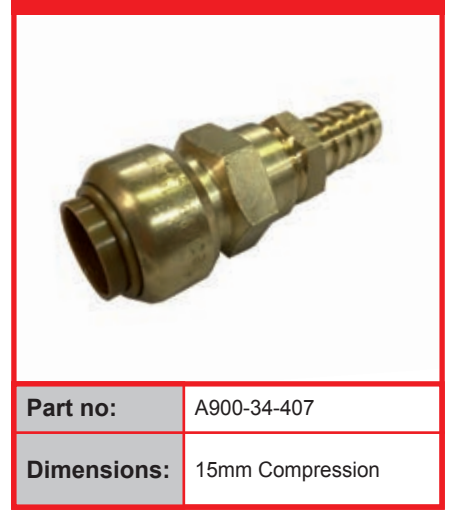

### **Common Spare Parts**

#### 11.2 Mechanical Spare Parts Continued

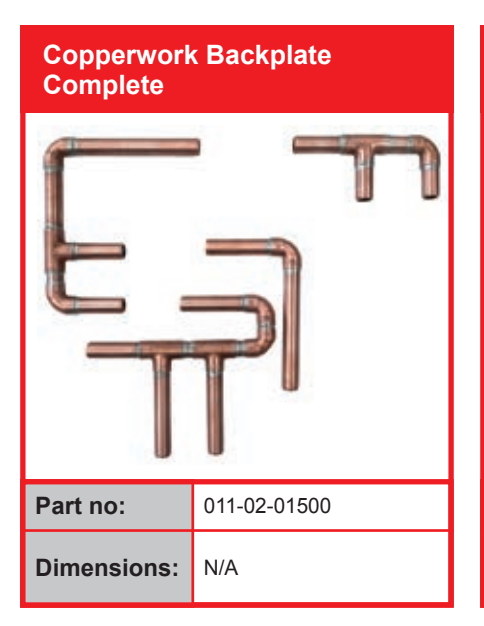

Copperwork Backplate<br/>Section ASection ASect

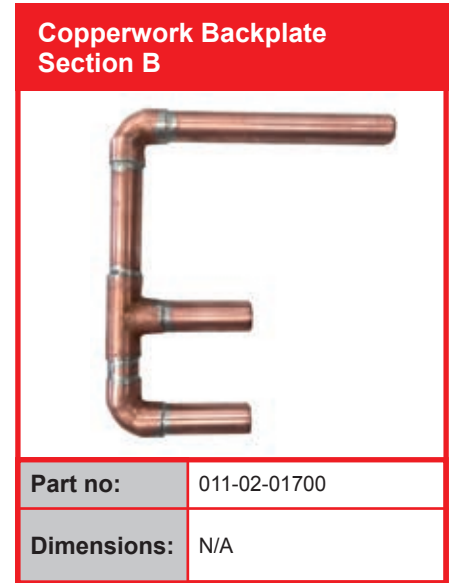

Copperwork Backplate Section C

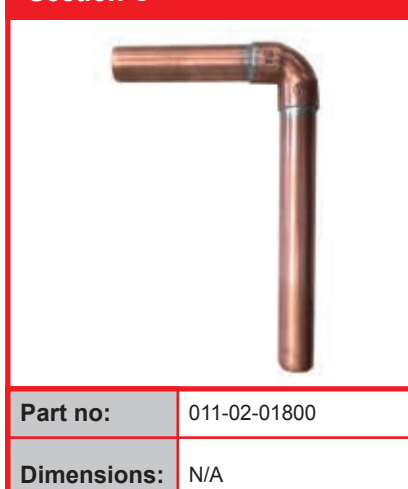

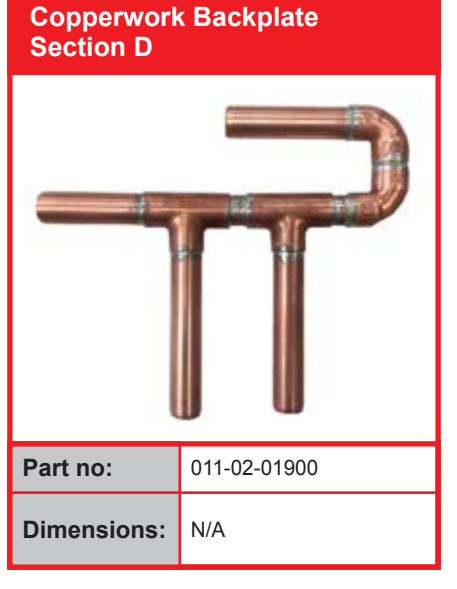

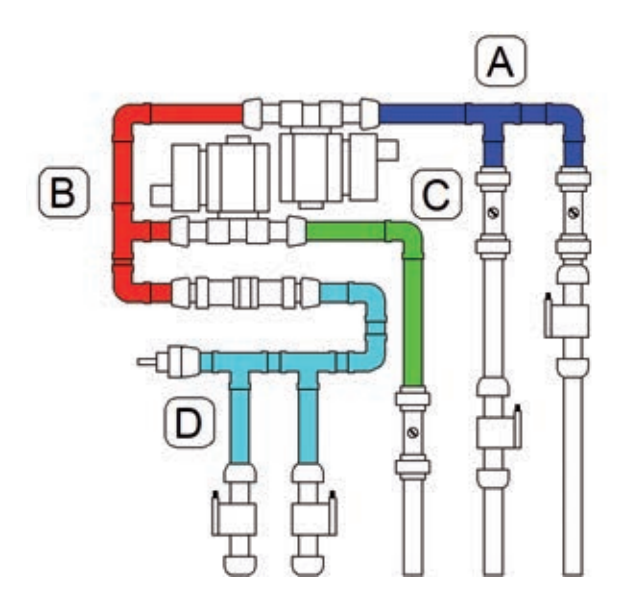

# 12

#### **12.1.1 Wiring Diagrams**

| Page | Page Description           |
|------|----------------------------|
| 1    | Electrical Distribution    |
| 2    | HMI Controller Layout      |
| 3    | Remote I/O Layout          |
| 4    | Controller Inputs          |
| 5    | Controller Inputs          |
| 6    | Controller Outputs         |
| 7    | Controller Outputs         |
| 8    | Controller Analogue Inputs |

#### **Revision History**

| Revision | Date       | Page Description         |
|----------|------------|--------------------------|
| A        | 25/11/2013 | As Built Wiring Diagrams |
| В        | 14/06/2016 | Product Wiring Diagrams  |
|          |            |                          |
|          |            |                          |

#### Eco-Flow Zero Water Meter User Manual

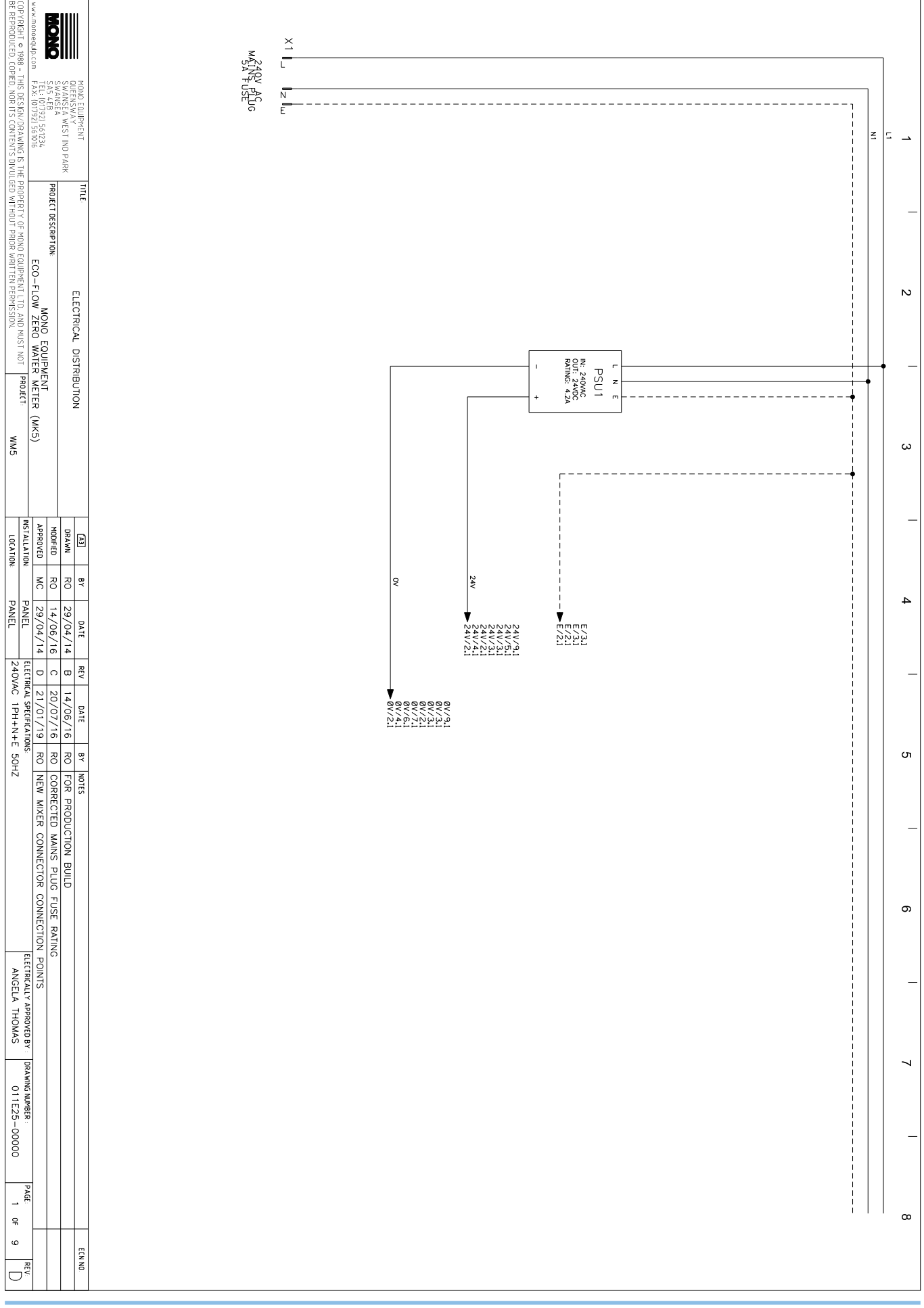

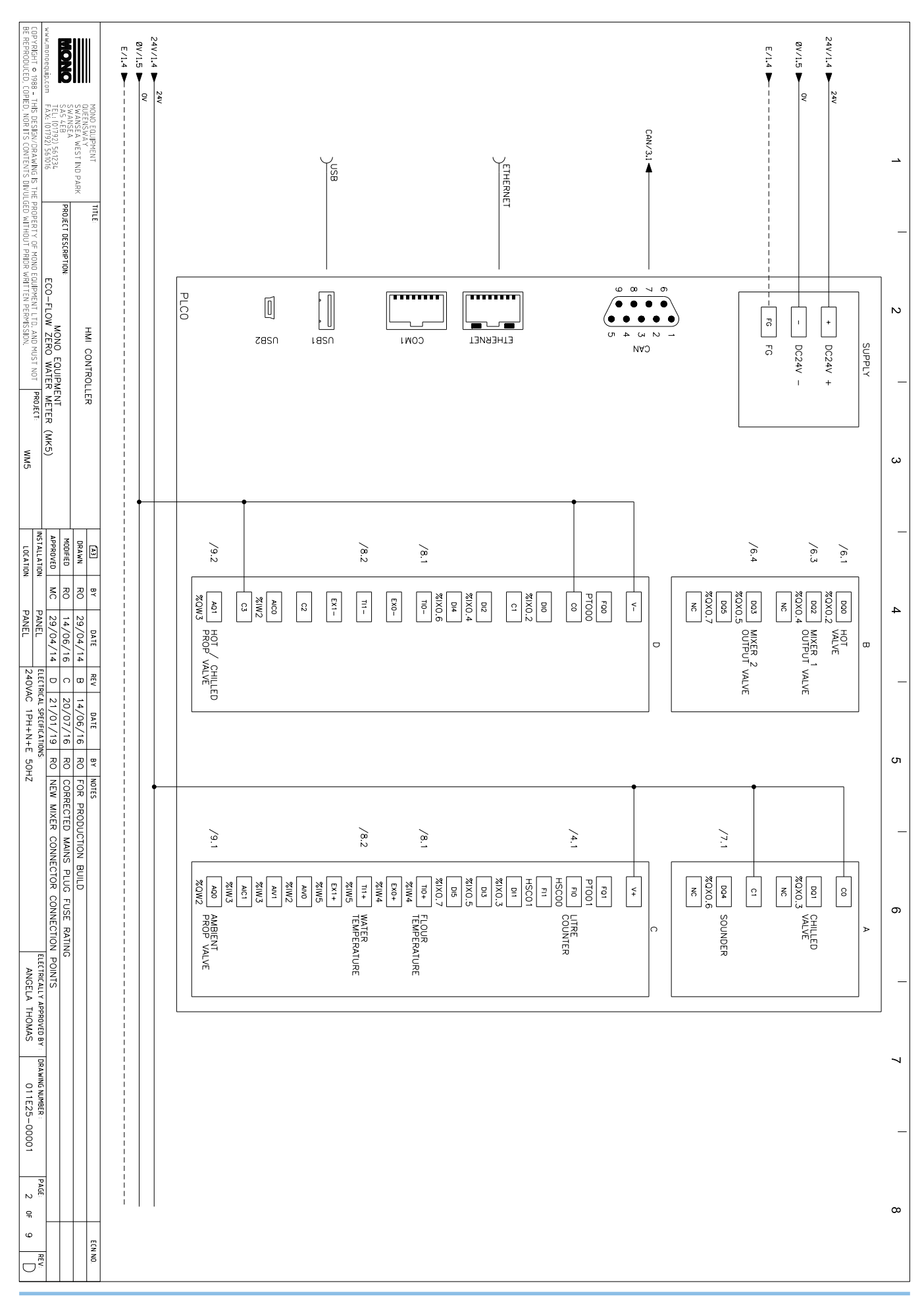

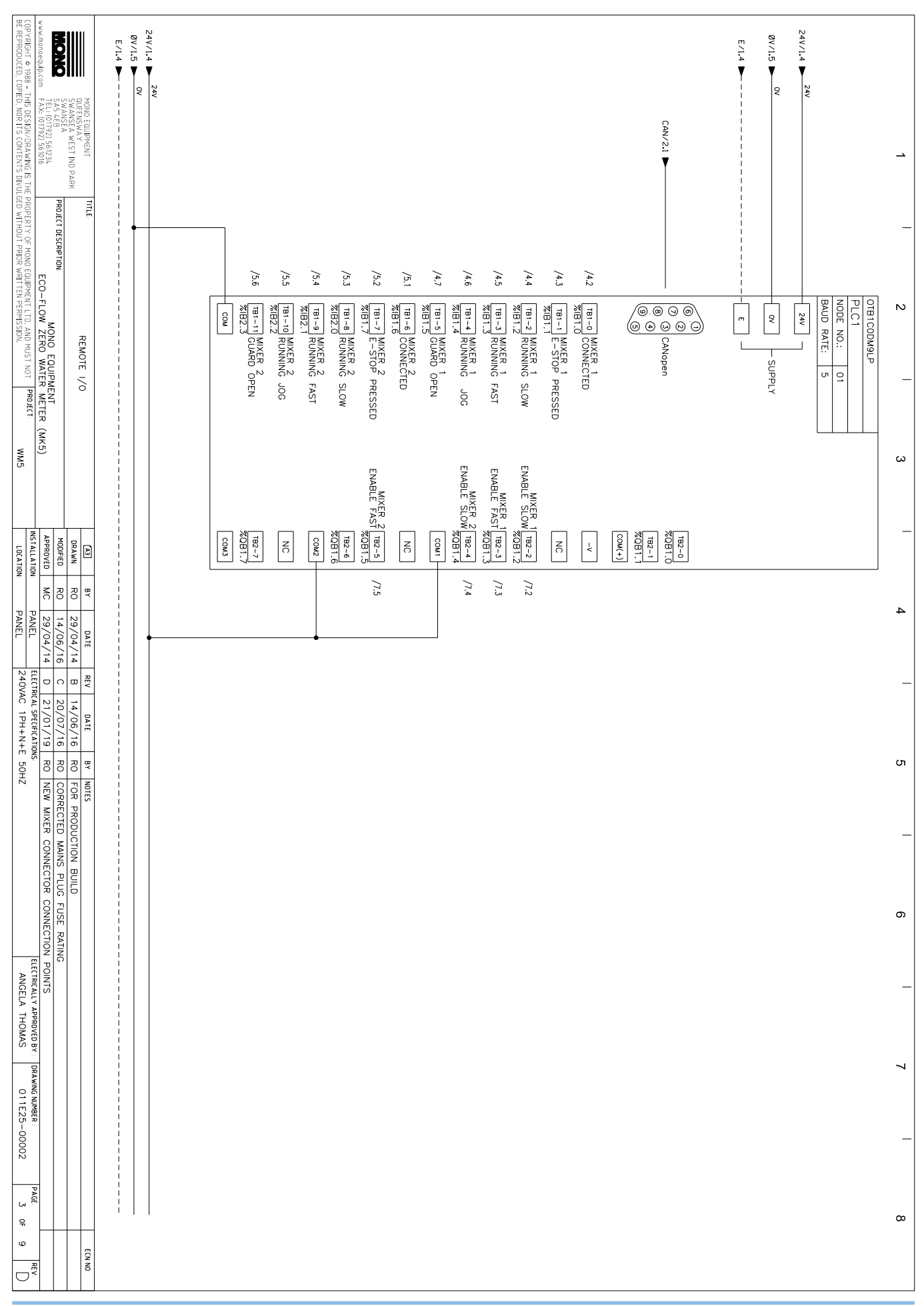

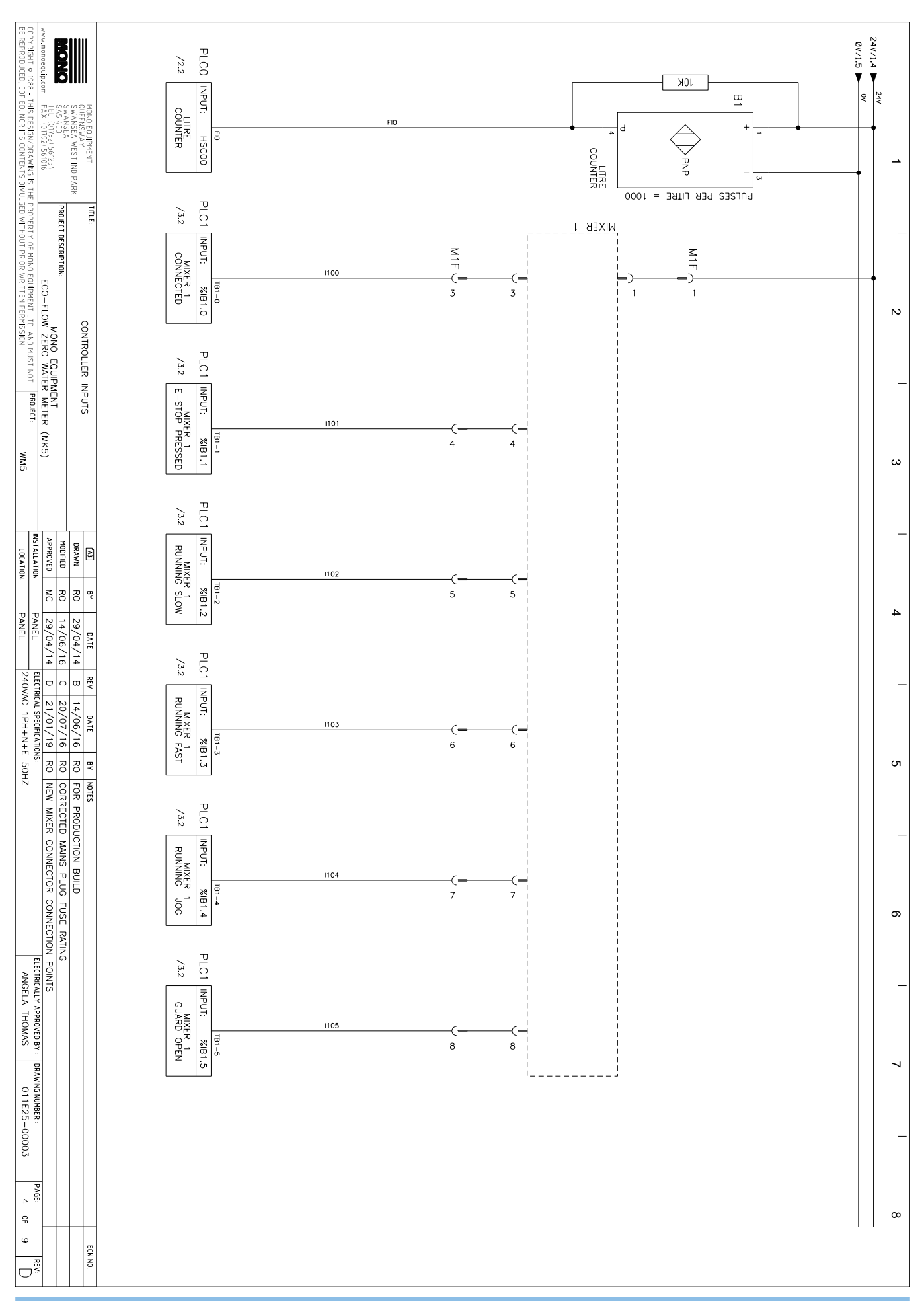

#### Eco-Flow Zero Water Meter User Manual

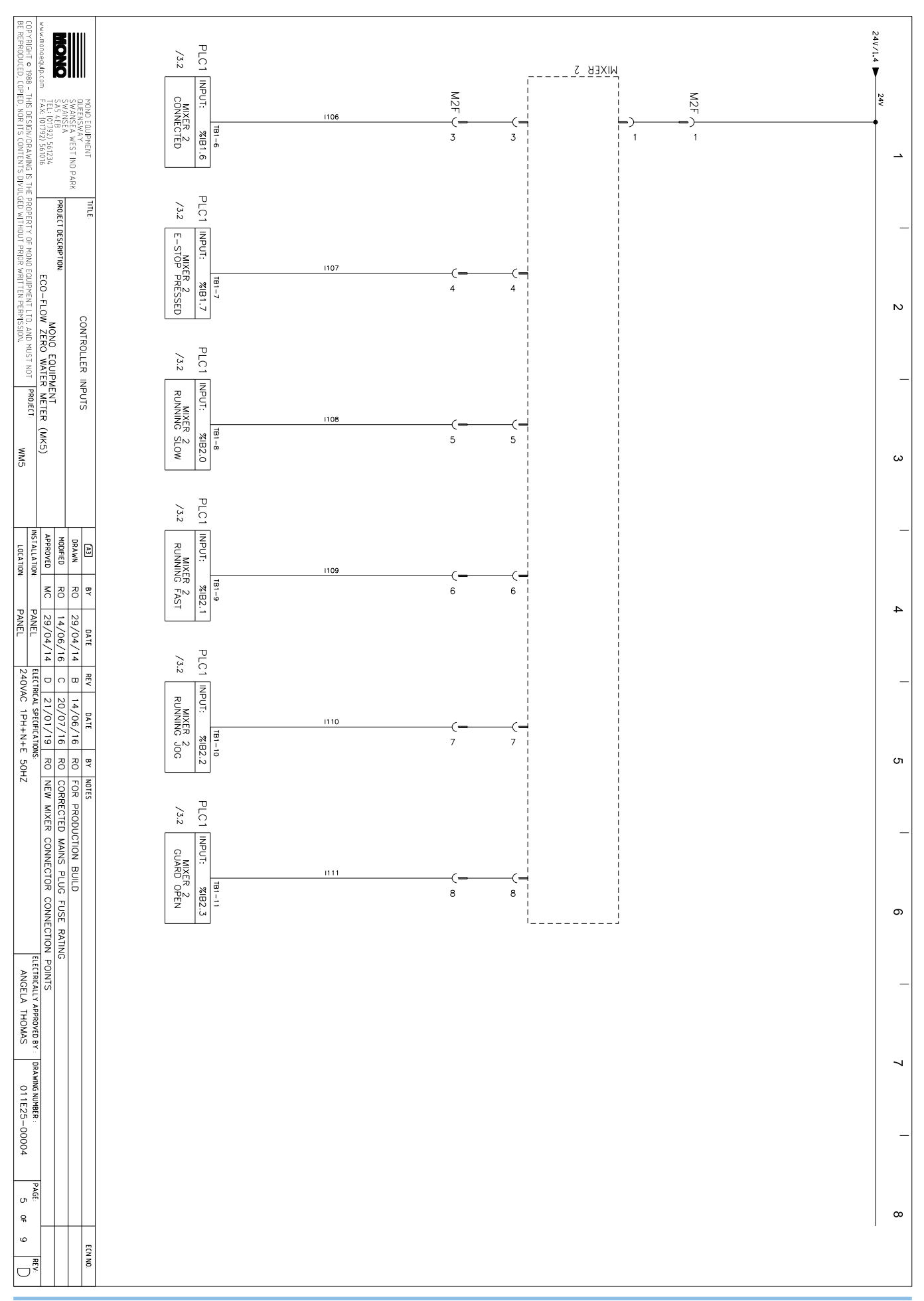

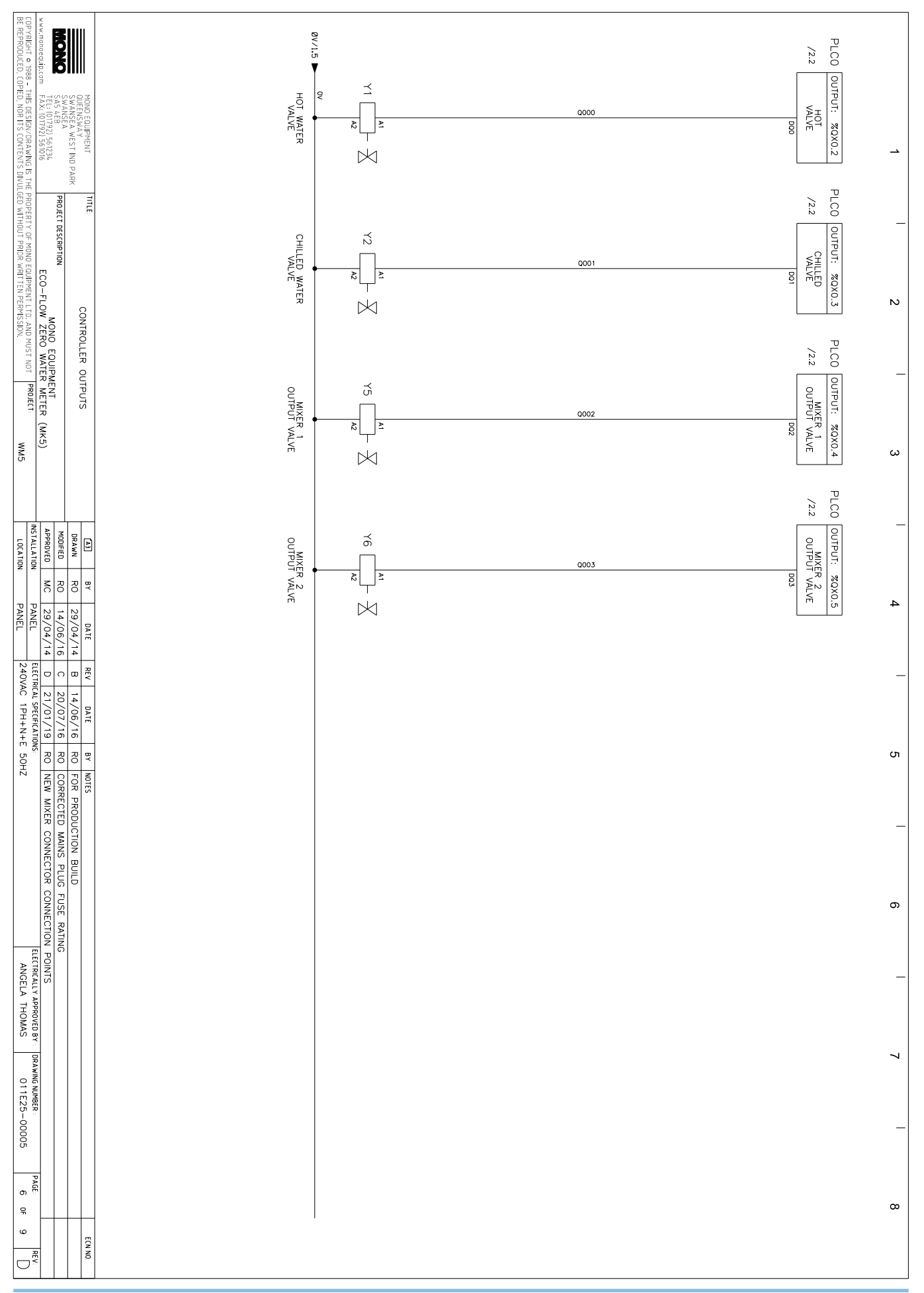

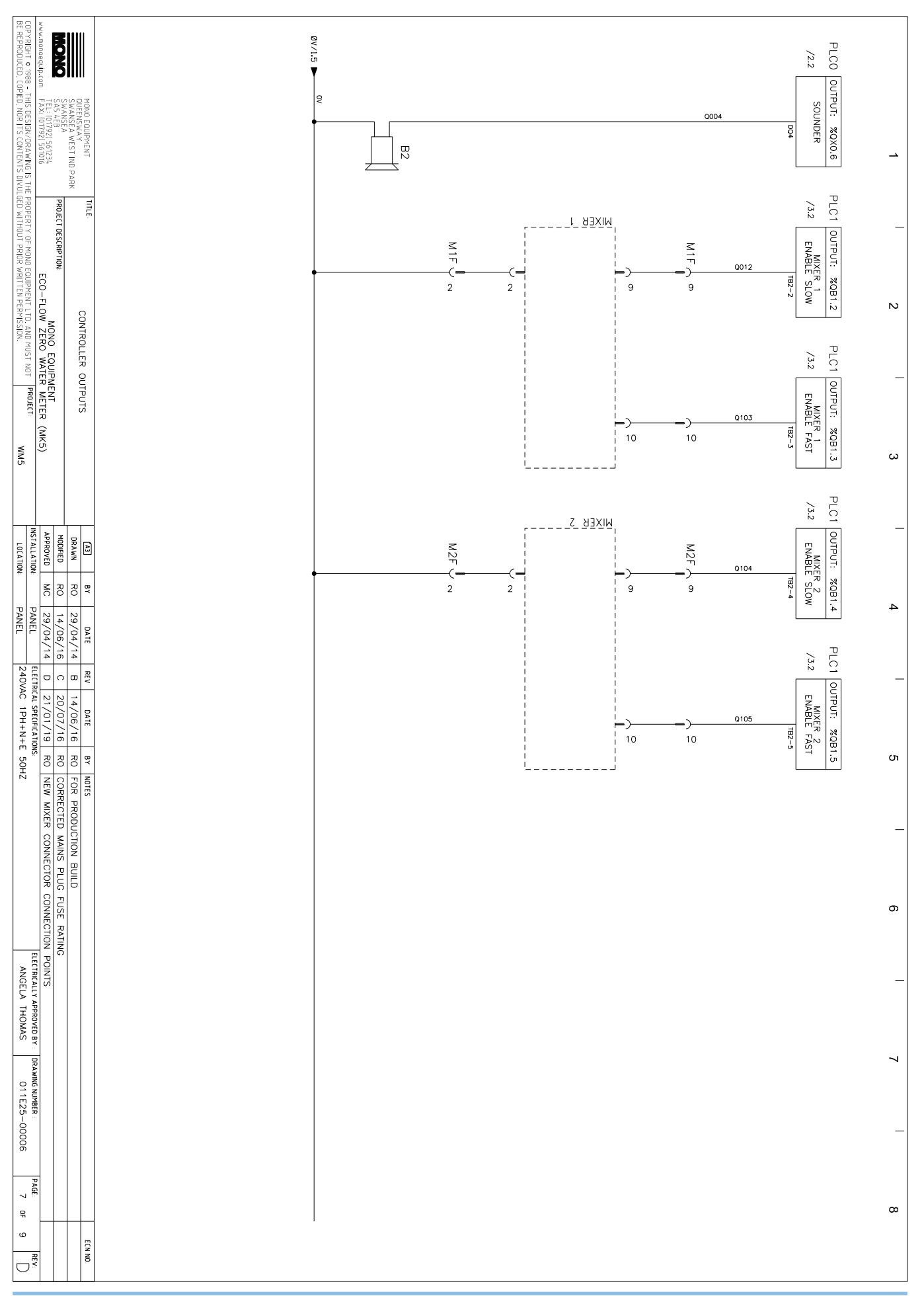

#### Eco-Flow Zero Water Meter User Manual

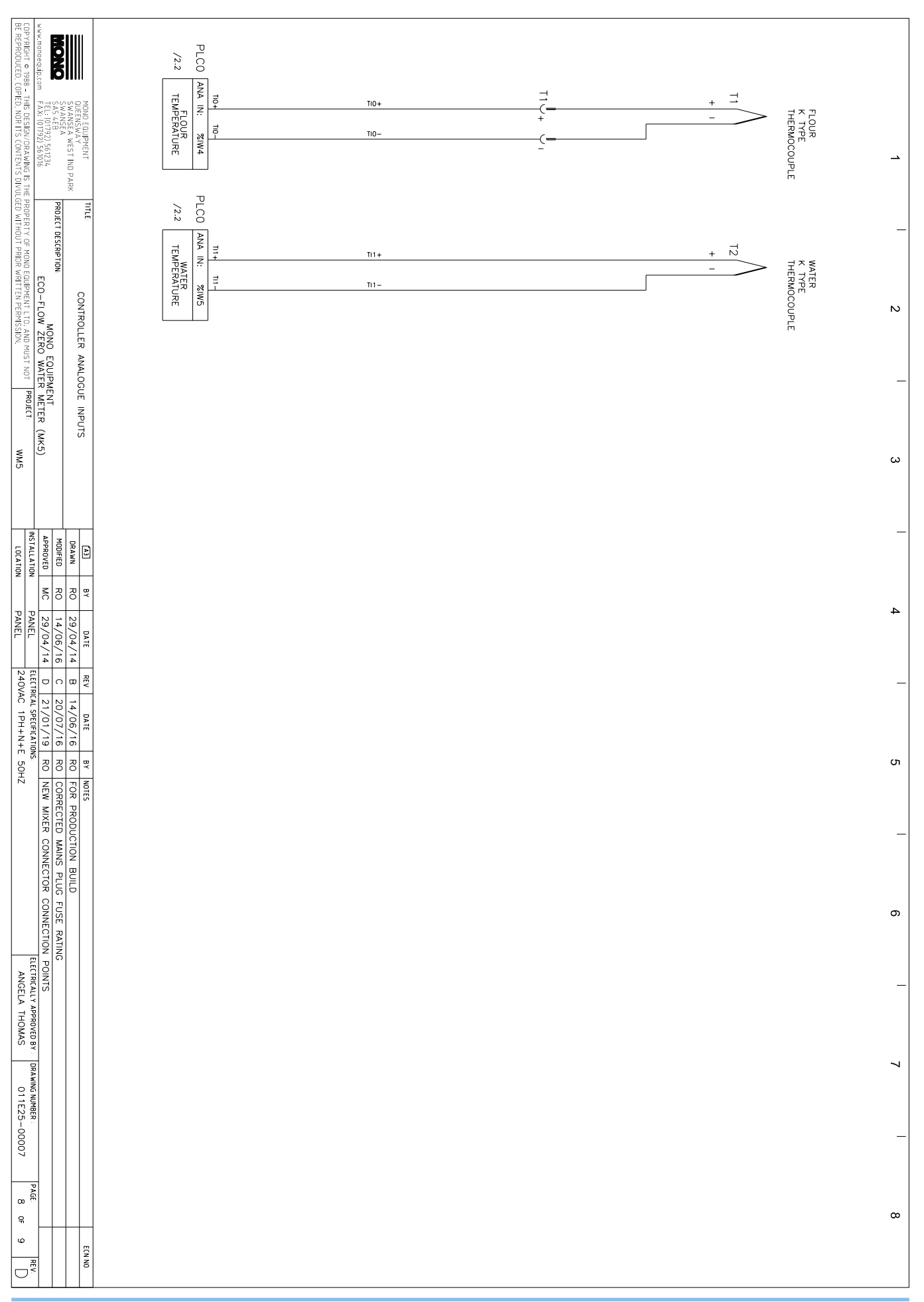

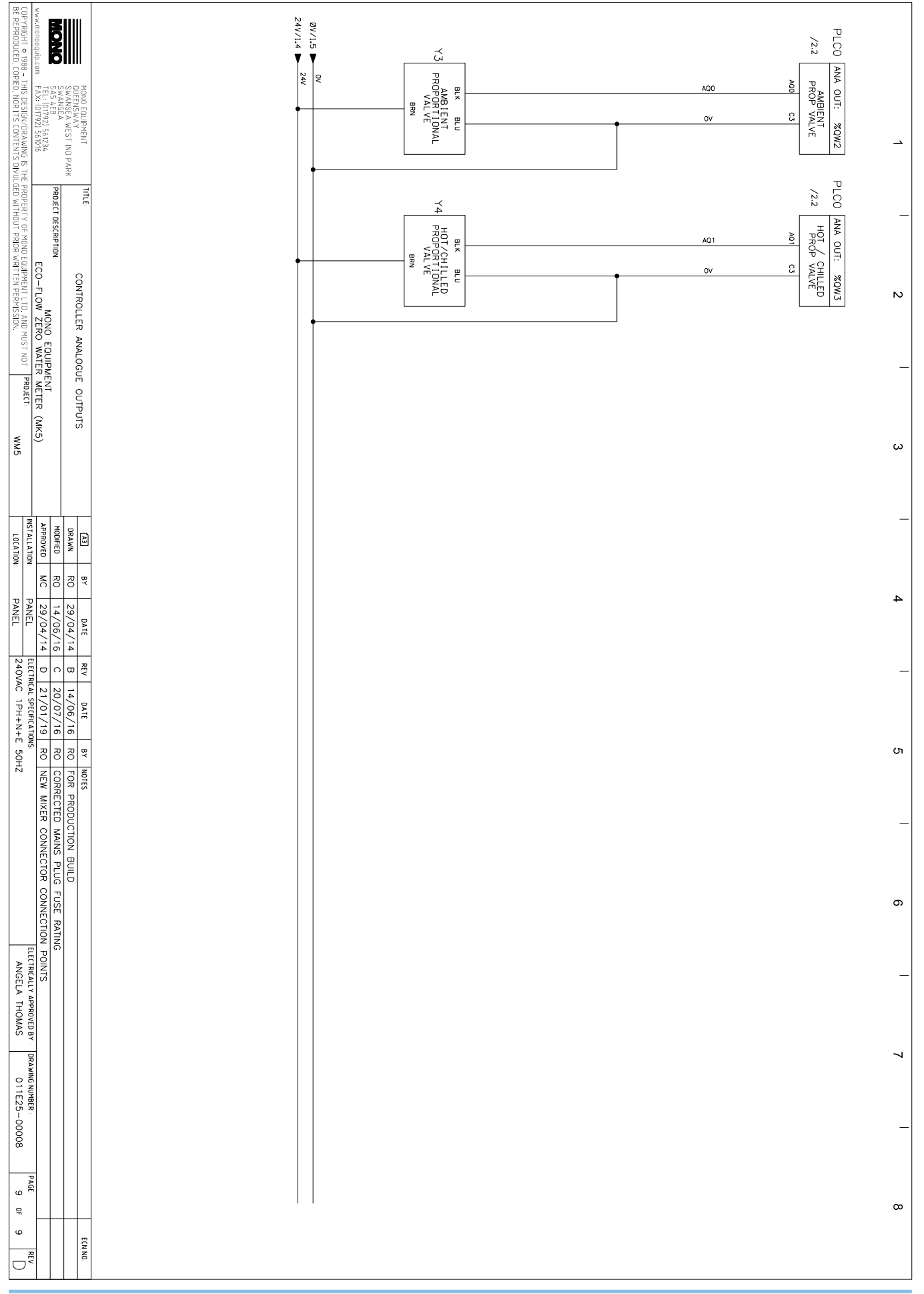

#### **13.1 Diagnostics**

- Press 'Settings' icon and input password (3142)
- Press 'Diagnostics'.

#### 13.1.1 Water

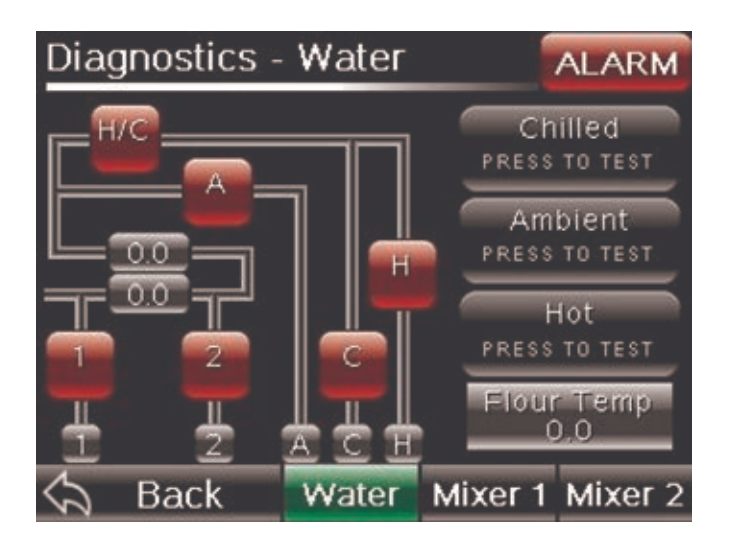

#### Overview

 Layout of piping displayed. Red icons allow you to open/close the valves. The two readings display flow and temperature.

#### Flour Temp

- Displays real time calibrated Flour Temperature.

#### Chilled / Ambient / Hot Test

— Pressing this will test the temperature and flow rate of the selected inlet. A popup screen will display which Mixer outlet the water will be delivered from. 5 seconds to stabilise and then 5 seconds to measure the flow and temperature. This will display your results on screen.

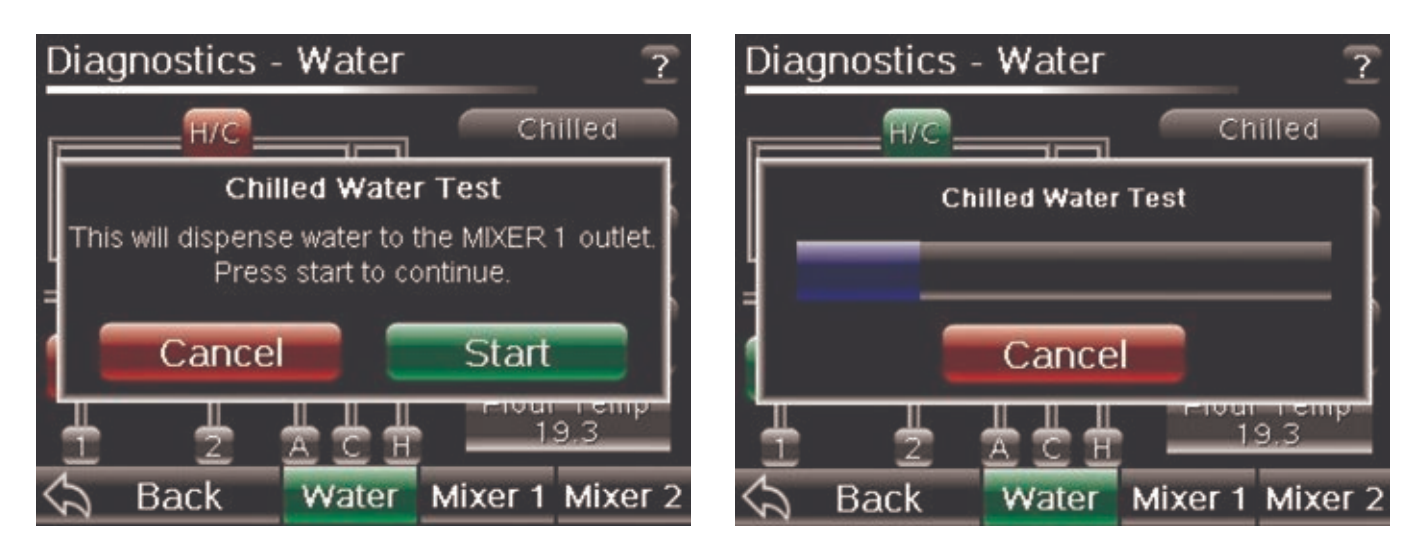

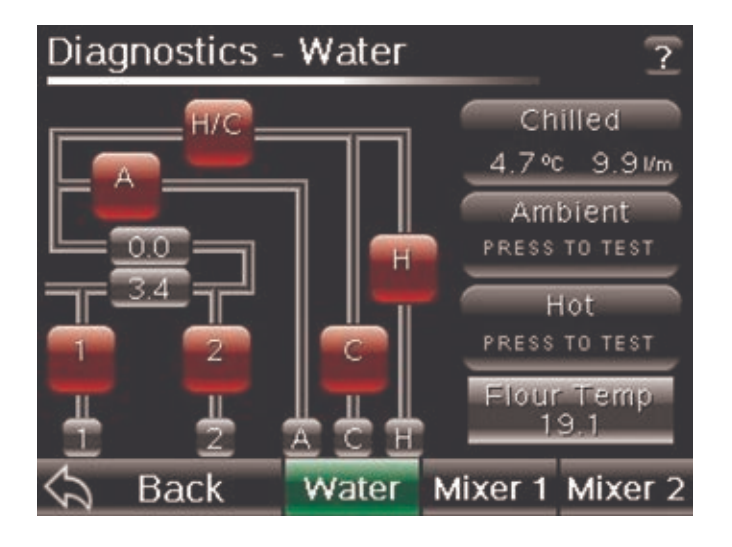

#### 13.1.2 Mixers

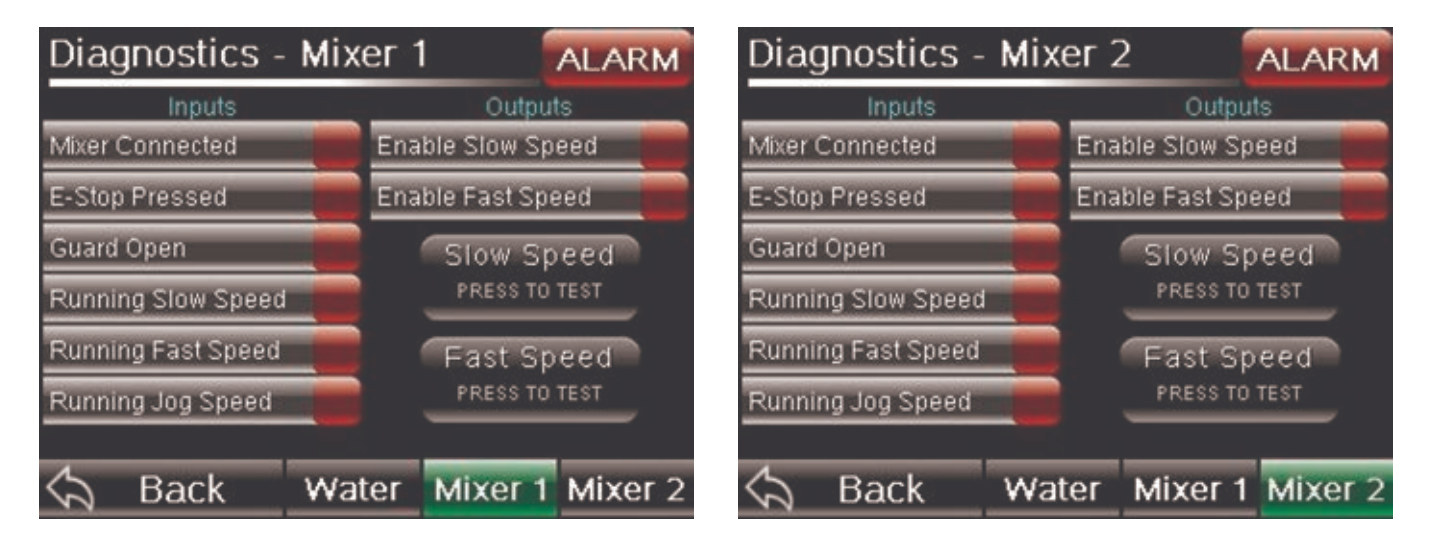

- Displays Input and Output status
- Mixer speed can be selected via relevant icons.

#### **13.2 Statistics**

Selecting 'Statistics' will present you with two icons, 'Historic' and 'Batch'.

 Historic - This will display statistics from day 1 of operation of the device (note this can be reset via factory reset)

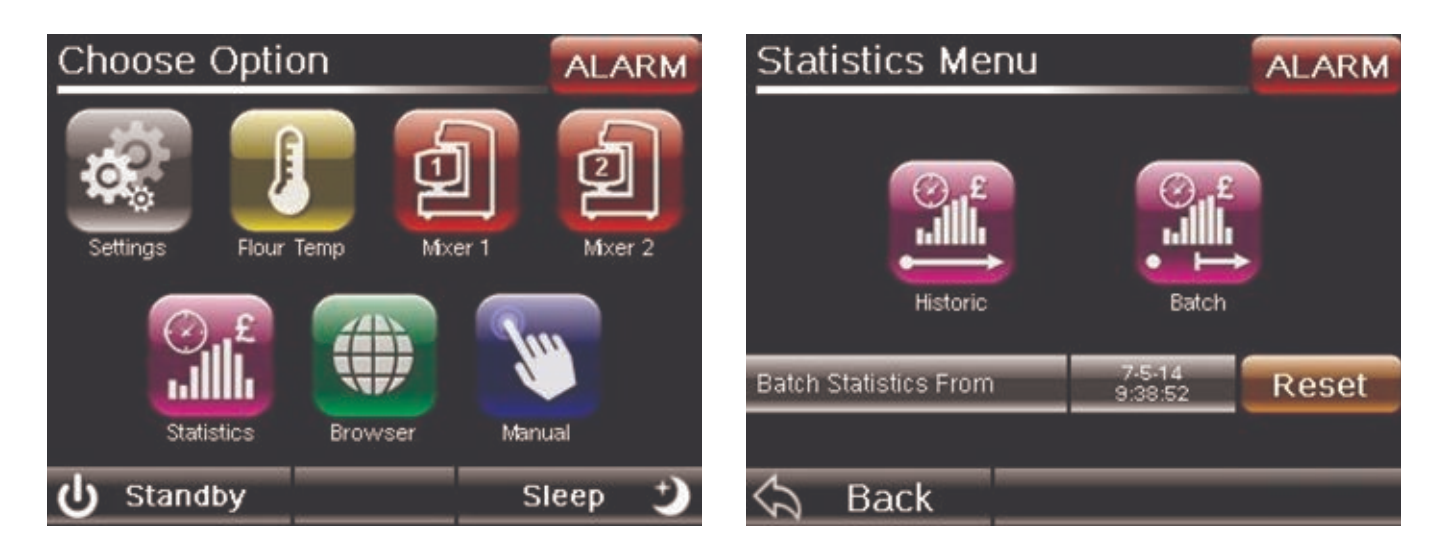

 Batch - This will display statistics from the last time the Reset icon (pictured below) was selected.

| Water Usage From 7-5-14 | ALARM       |
|-------------------------|-------------|
| Total Water Dispensed   | 14 Litres   |
| Chilled Water Dispensed | 9 Litres    |
| Ambient Water Dispensed | 3 Litres    |
| Hot Water Dispensed     | 2 Litres    |
| Water Dispensed Manual  | 8 Litres    |
| Water Dispensed Mixer 1 | 0 Litres    |
| Water Dispensed Mixer 2 | 0 Litres    |
| Calculate Cost          |             |
| Stats 🖓 🖓 🖓             | √alve Mixer |

Above shows a 'Batch Statistics' screen which has the date in blue denoting when the batch counter was last reset.

#### 13.2.1 Statistics - Water

 Displays water usage statistics. Cost can be calculated by entering values accordingly. Adjust costs by tapping the cost and entering a monetary value in pence.

| Water Usage                                        | ALARM                | Water Cost               |            | ?           |
|----------------------------------------------------|----------------------|--------------------------|------------|-------------|
| Total Water Dispensed                              | 0 Litres             |                          | Cost/Litre | Total       |
| Chilled Water Dispensed                            | 0 Litres             | Chilled Water            | 0.03       | 0           |
| Hot Water Dispensed                                | 0 Litres             | Ambient Water            | 0.01       | 0           |
| Water Dispensed Manual                             | 0 Litres             | Hot \//ater              | 0.02       | 0           |
| Water Dispensed Mixer 1<br>Water Dispensed Mixer 2 | 0 Litres<br>0 Litres | Total Cost Fay Delivered | d Water    | 0           |
| Calculate Cost                                     |                      | Total Cost For Delivered | u vvater   |             |
| \land Back 🛛 Water Stats 🗸                         | alve Mixer/          | \land Back               | Water      | Electricity |

#### 13.2.2 - Statistics - Stats

- Left Graph: Displays deliveries at specific temperatures, between the set values
- Right Graph: Displays flour temperature readings
- Highest reading will show at 100%, all other readings scaled accordingly.

| Usage Satatistics              |              | ALARM             |
|--------------------------------|--------------|-------------------|
| Hours Active                   |              | 0:28:22           |
| Hours Dispensing               |              | 0: 0 :10          |
| Water Temperature              | Flour Te     | emperature        |
| Deliveries 1                   | Readings     | 1                 |
|                                |              | _                 |
|                                |              |                   |
| 0 5 10 15 20 25 30 35 40 45 50 | 0 5 10 15 20 | 25 30 35 40 45 50 |
| 🖒 Back Water                   | Stats V      | alve Mixer        |

#### 13.2.3 Statistics - Valve

— The Valve statistics page will display how many times a valve has been cycled and how long that valve has been energised or in operation. This is accessible from the 'Valve' icon on the bottom of the screen.

| Valve Usage               |        | A     | LARM     |
|---------------------------|--------|-------|----------|
|                           | Cycles | Hours | s Active |
| Chilled Valve             | 2      |       | 0:0:3    |
| Hot Valve                 | 3      |       | 0:0:7    |
| Mixer 1 Output Valve      | 1      |       | 0:0:10   |
| Mixer 2 Output Valve      | 0      |       | 0:0:0    |
| Ambient Mixer Valve       | 1      |       | 0:0:4    |
| Hot / Chilled Mixer Valve | 1      |       | 0:0:10   |
|                           |        |       |          |
| \Delta Back Water         | Stats  | Valve | Mixer    |

#### 13.2.4 Statistics - Mixer

 The Mixer Usage details the running time of each mixer and how long at each speed setting it has been running.

| Mixer Usage                | ALARM        |  |
|----------------------------|--------------|--|
|                            | Hours Active |  |
| Mixer 1 Running Fast Speed | 0:0:0        |  |
| Mixer 1 Running Slow Speed | 0:0:0        |  |
| Mixer 1 Running Jog Speed  | 0:0:0        |  |
| Mixer 2 Running Fast Speed | 0:0:0        |  |
| Mixer 2 Running Slow Speed | 0:0:0        |  |
| Mixer 2 Running Jog Speed  | 0:0:0        |  |
|                            |              |  |
| Sack Water Stats           | √alve Mixer  |  |

#### 13.3 Alarms

|   | 1 - 24 - 33 | 10 <u>14</u> 00000 | 1220-00-0 |   |
|---|-------------|--------------------|-----------|---|
|   | Date        | Time               | State     |   |
|   | 21/02/14    | 10:11:36           | ACTIVE    |   |
|   | 21/02/14    | 09:53:09           | ACTIVE    |   |
|   | 21/02/14    | 09:53:09           | ACTIVE    |   |
|   | 21/02/14    | 09:53:09           | ACTIVE    |   |
| _ |             |                    | I RELEA   |   |
| - |             |                    | -         |   |
| _ |             | -                  |           | _ |
|   |             |                    |           |   |

#### Active

- Current alarms and their status, with date and time.

#### Historic

- Will display cleared alarms and current alarms along with date/time etc.

#### Log

- Displays entire alarm history and allows the alarm log to be saved to USB via this icon.

#### 13.3.1 Alarm List

| Alarm                                        | Alarm Description                                                                   | Action                                                                                                 |
|----------------------------------------------|-------------------------------------------------------------------------------------|----------------------------------------------------------------------------------------------------|
| ENTERED AND FLOUR<br>VALUES DEVIATE > +/- 10 | Entered Calibration Temperature<br>deviates from Measured Flour<br>Temperature      | Check measurement and repeat procedure                                                                 |
| ENTERED AND WATER<br>VALUES DEVIATE > +/- 10 | Entered Calibration Temperature<br>deviates from Measured Water<br>Temperature      | Check measurement and repeat procedure                                                                 |
| TIME-OUT FOR STEADY<br>WATER + FLOUR TEMP    | Stable Temperature Probe Reading<br>of Water not achieved within<br>required time   | Check ambient water supply<br>is steady with regards to<br>temperature                                 |
| WATER AND FLOUR VALUES<br>DEVIATE > +/- 5    | Internal & External Temperature<br>probes exceed allowable<br>temperature deviation | Check that both probes are<br>positioned correctly in the flow<br>of water                             |
| CAN BUS ERROR                                | Communications error with Remote I/O unit                                           |                                                                                                    |
| CAN REMOTE I/O<br>COMMUNICATION FAULT        | Communications error with Remote I/O unit or Remote I/O unit in fault.              |                                                                                                    |
| FLOW OUT OF RANGE<br>> = 20L/minute          | Flow rate exceeds limit during<br>Assisted Setup                                    | Reduce flow rate using isolation valves.                                                               |
| MIXER 1 RUN FAST SPEED<br>TIME-OUT           | Mixer 1 fails to run at fast speed                                                  |                                                                                                    |
| MIXER 1 RUN SLOW SPEED<br>TIME-OUT           | Mixer 1 fails to run at slow speed                                                  | Check mixer connections,<br>then check diagnostics screen.                                             |
| MIXER 2 RUN FAST SPEED<br>TIME-OUT           | Mixer 2 fails to run at fast speed                                                  | service engineer.                                                                                      |
| MIXER 2 RUN SLOW SPEED<br>TIME-OUT           | Mixer 2 fails to run at slow speed                                                  |                                                                                                    |
| FLOUR TEMP PROBE<br>BROKEN WIRE              | Temperature Probe Fault                                                             | Check that probe is connected.<br>If connected and error persists,<br>replace probe                    |
| FLOUR TEMP PROBE<br>CONFIG ERROR             | Temperature Probe<br>configuration error                                            | Call a Service Engineer                                                                                |
| FLOUR TEMP PROBE<br>INVALID VALUE            | Temperature Probe invalid value                                                     | Check that probe is connected.<br>Replace probe if faulty, if error<br>persists, call service engineer |
| FLOUR TEMP PROBE<br>OVER RANGE               | Temperature Probe exceeds valid range.                                              | Check that probe is connected.<br>Replace probe if faulty, if error<br>persists, call service engineer |
| WATER TEMP PROBE<br>CONNECTION ERROR         | Temperature Probe fault                                                             | Call a Service Engineer                                                                                |
| WATER TEMP PROBE<br>CONFIG ERROR             | Temperature Probe configuration error                                               | Can a Service Engineer                                                                                 |

## Troubleshooting

| Alarm                                                    | Alarm Description                                                          | Action                                                                                                    |
|----------------------------------------------------------|----------------------------------------------------------------------------|----------------------------------------------------------------------------------------------------|
| WATER TEMP PROBE<br>INVALID VALUE                        | Temperature Probe invalid value                                            | Coll a Sanvias Engineer                                                                                   |
| WATER TEMP PROBE<br>OVER RANGE                           | Temperature Probe exceeds valid range                                      | Call a Service Engineer                                                                                   |
| WATER LOW FLOW<br>RATE DETECTED                          | During normal operation if flow<br>drops below minimum for a<br>set period | Check water supply flow rates                                                                             |
| WATER TEMP DEVIATION<br>(A / T)<br>A = ACTUAL T = TARGET | Water temperature deviates by 5°C from set point                           | Indication only                                                                                           |
| REPEATED WATER<br>TEMP DEVIATION                         | Water temperature deviates by 5°C from setpoint 5 times within an hour     | Call a Service Engineer                                                                                   |
| CALIBRATE LITRES VALUES<br>OUT OF RANGE                  | Calibrated pulses per litre is more than 1100 or less than 900.            | Repeat calibration process                                                                                |
| FLOUR TEMPERATURE<br>LIMITED HIGH (50)                   | Measured flour temperature exceeds 50°C                                    | Warning to indicate setpoint has been limited to 50°C. Check Probe is measuring correctly                 |
| FLOUR TEMPERATURE<br>LIMITED LOW (0)                     | Measured flour temperature below 0°C                                       | Warning to indicate setpoint has been limited to 0°C. Check Probe is measuring correctly                  |
| WATER SETPOINT LIMITED<br>HIGH (40)                      | Water Setpoint has reached high limit.                                     | Warning to indicate that Setpoint<br>limit has been reached. Check<br>flour temperature is sensible value |
| WATER SETPOINT LIMITED<br>LOW (0)                        | Water Setpoint has reached low limit                                       | Warning to indicate that Setpoint<br>limit has been reached. Check<br>flour temperature is sensible value |
| FILE TRANSFER ERROR                                      | Data transfer to USB Memory<br>Stick error                                 | Check Memory Stick is formatted<br>FAT32 and is situated correctly in<br>the USB port                     |
| RECIPE ERROR                                             | Recipe load error                                                          | Re-try loading recipe from main page. If persistent problems, call a service engineer                     |
| SAVE ALARM LOG ERROR                                     | Alarm Log save error                                                       | Check Memory Stick is formatted<br>FAT32 and is situated correctly in<br>the USB port                     |
| SAVE ALARM LOG - USB<br>MISSING ERROR                    | Saving Alarm Log to USB<br>Memory Stick error                              | Check Memory Stick is formatted<br>FAT32 and is situated correctly in<br>the USB port                     |
| SOFTWARE VERSION<br>MISMATCH                             | Software version between screen and controller are different               | Reload software                                                                                           |

### **Device Management**

Device Management allows you to backup / update / restore recipes and update your system software.

#### 14.1 Backup

- Insert a USB memory stick into the USB port
- Select 'Backup' from the Device Management Screen (This will back up your recipes, data and settings to a USB stick)
- Select 'Backup to USB'.

NOTE: Any recipes or settings on current stick will be erased.

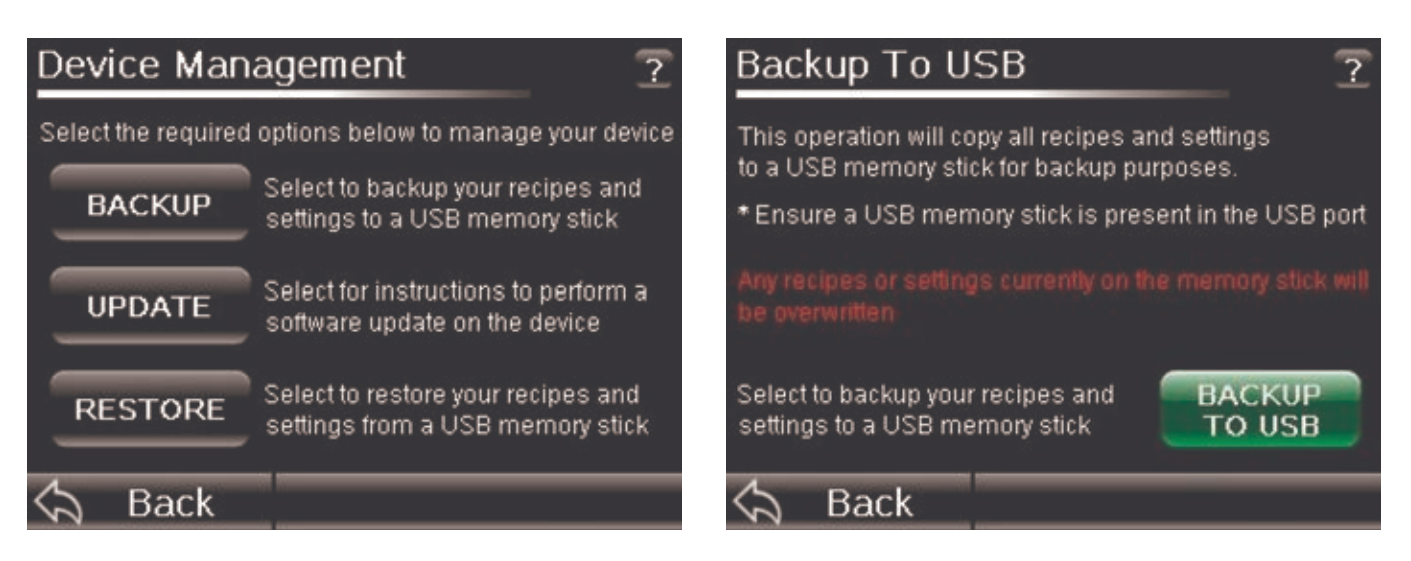

#### 14.2 Update

- Select 'Update' from the Device Management screen
- When the screen below is displayed, insert your USB memory stick containing the required software update.

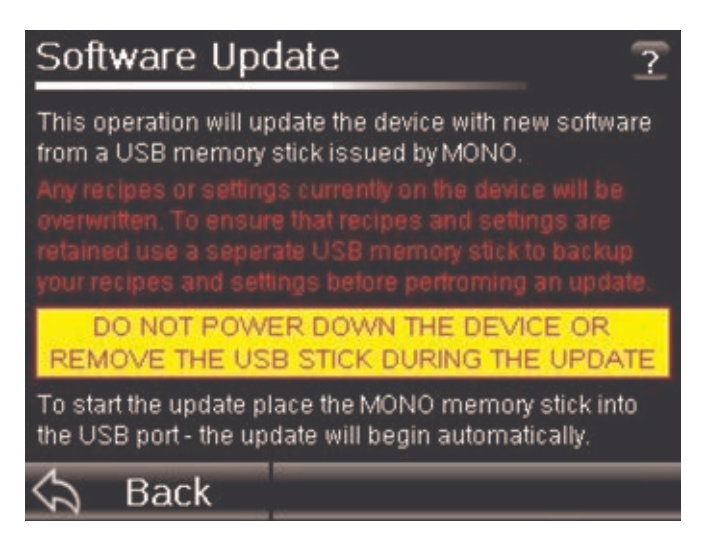

### **Device Management**

#### 14.3 Restore

- Select 'Restore' (This will restore recipes, data and settings from a previous backup on USB stick)
- Select 'Restore from USB' to begin

**NOTE:** Restoring will overwrite existing recipes, data and settings on system with information stored on USB memory stick.

| Restore From USB ?                                                                                                    |          |  |  |
|----------------------------------------------------------------------------------------------------|----------|--|--|
| This operation will copy all recipes and settings<br>from a USB memory stick to the device.                                       |          |  |  |
| * Ensure a USB memory stick is present in the USB port<br>Any recipes and settings currently on the device will be<br>overwritten |          |  |  |
|                                                                                                    |          |  |  |
| Select to restore your recipes and settings from a USB memory stick FROM USB                                                      |          |  |  |
| 🔄 Back                                                                                                    | Advanced |  |  |

#### 14.4 Restore - Advanced

Allows you to select to restore Recipes only, or Settings and data only

- Select 'Restore' (This will restore recipes, data and settings from a previous backup on USB stick)
- Select 'Advanced' at the bottom right hand corner of the screen to begin.

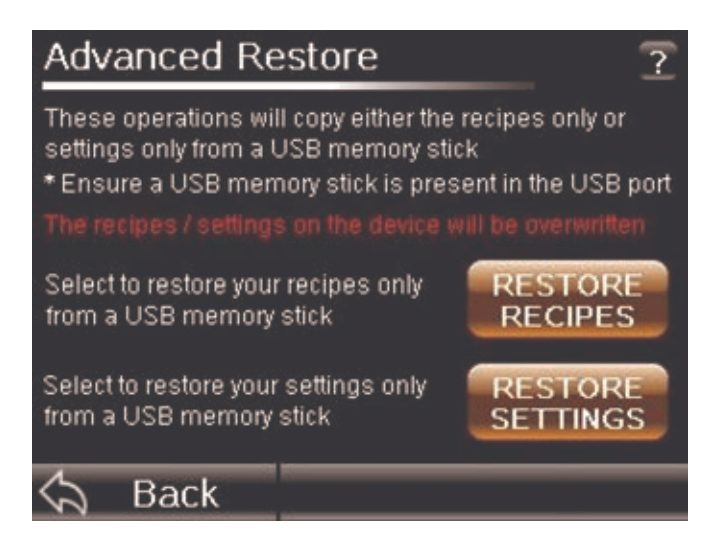

NOTE: Selected item to restore will overwrite existing info.

#### Eco-Flow Zero Water Meter User Manual

### **Device Management**

14

#### **14.5 Product Activation**

- When a product requires activation this screen will appear
- Enter your Product Activation Code by pressing the code entry field.

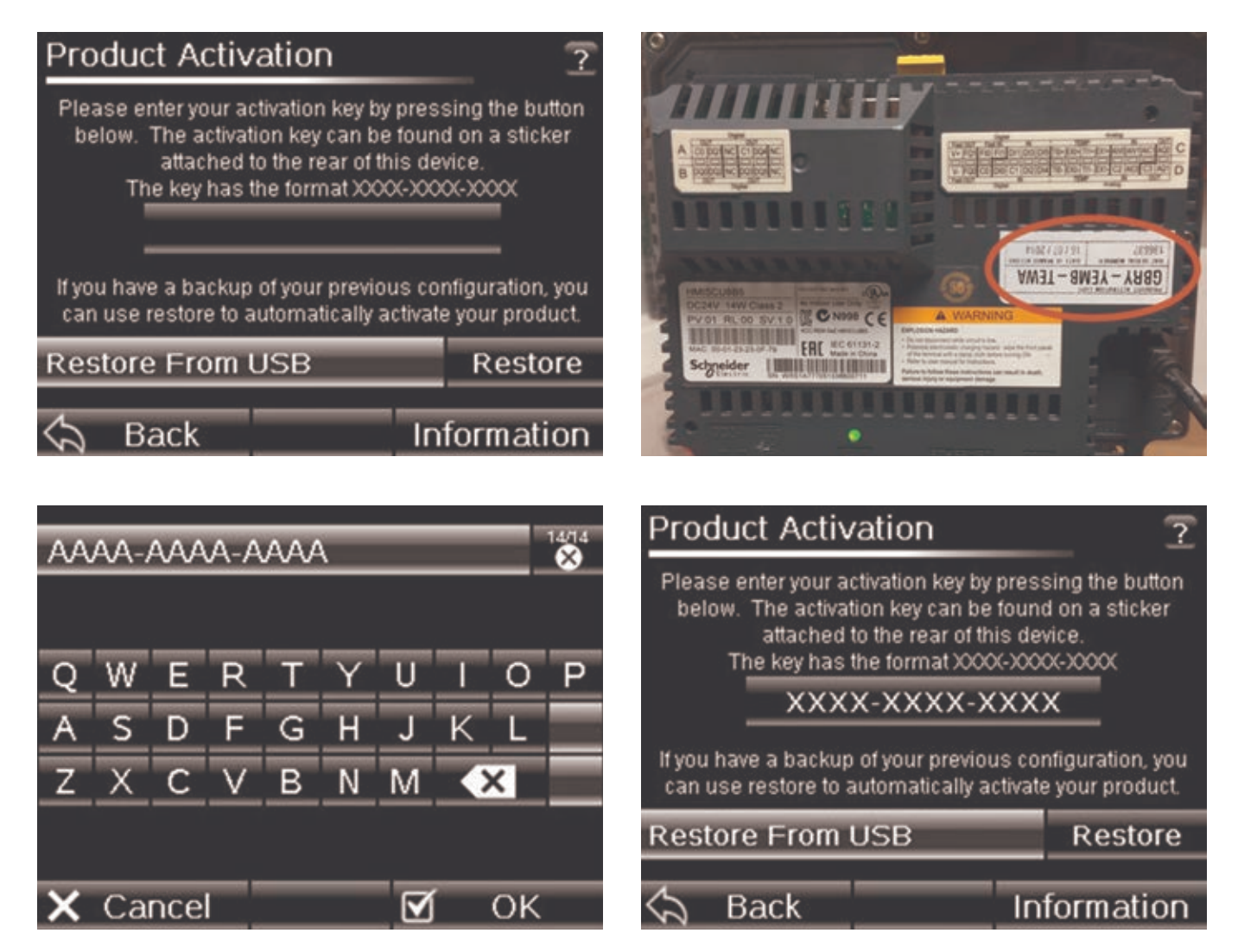

Alternatively you can go through a Restore by using the 'Restore' icon and going through the Restore procedure listed previously.

Δ

### **Device Management**

#### 14.6 Remote Access

| Advanced Settings        | ALARM |
|--------------------------|-------|
| Mixer Slow Temp (Deg C)  | 0.2   |
| Mixer Fast Temp (Deg C)  | 1.2   |
| Allow Remote Connections | V     |
|                          |       |
|                          |       |
|                          |       |
| 숙 Back                   |       |

- Access the Advanced Settings menu and ensure the checkbox for 'Allow Remote Connections' is ticked
- Ensure your device is connected to the same wireless network as your iPhone, iPad or Android device
- Install Vijeo Design Air on your iPhone, iPad or Android device
- Open the application on your iOS / Android device and you will see a list of remote servers
- Select the required remote server.

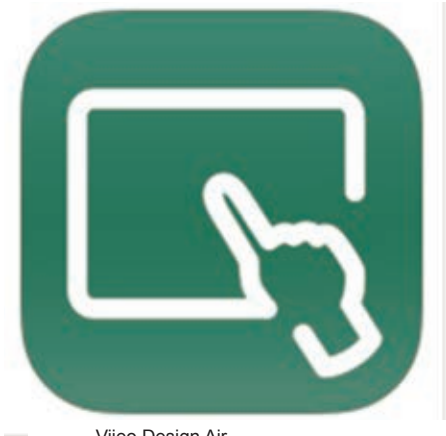

Vijeo Design Air

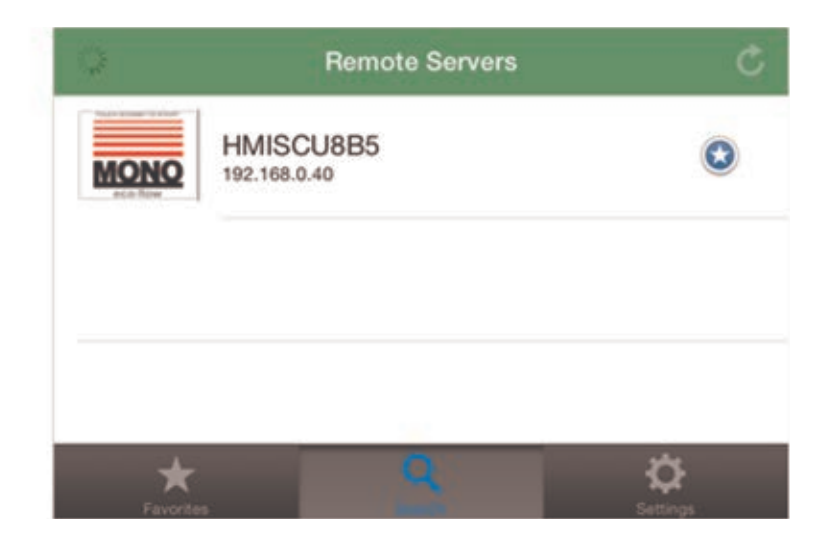

Eco-Flow Zero Water Meter User Manual

### **Device Management**

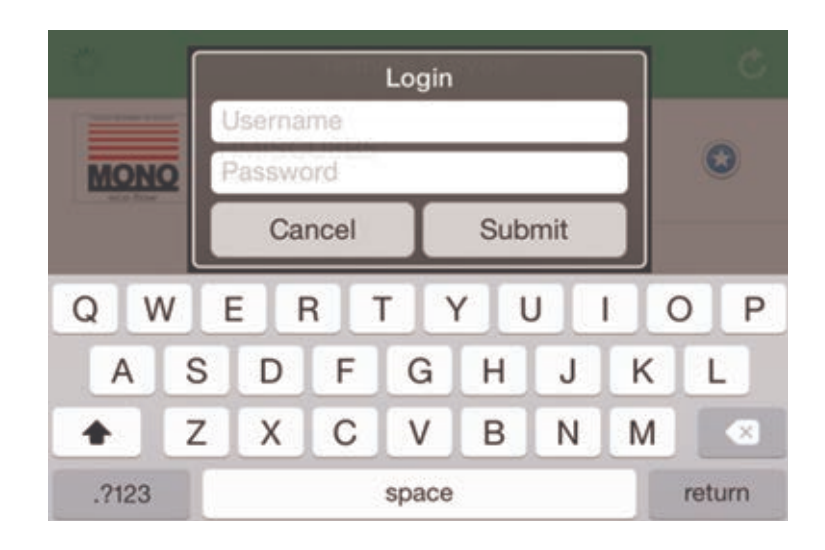

- You will then have to enter the Username and Password to access this device
- Upon entering the correct Username and Pasword you will have access to the Eco-Flow Zero Water Meter.

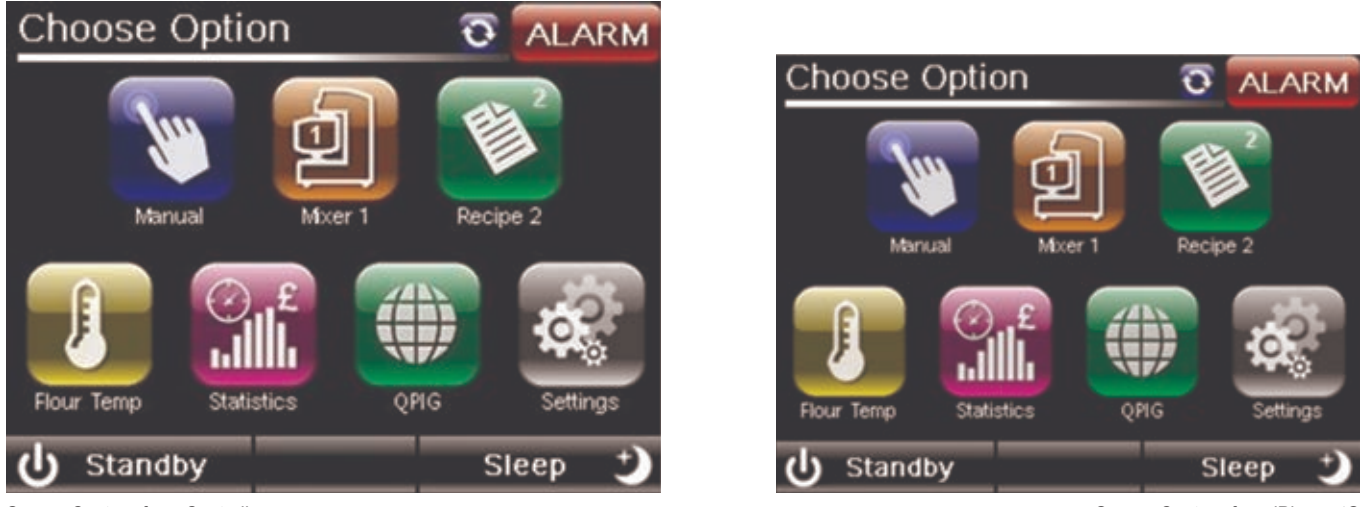

Screen Capture from Controller

Screen Capture from iPhone 4S

**NOTE:** The blue icon in the top right hand corner of the screen denotes that there is a remote connection open.

### **Disposal Advice**

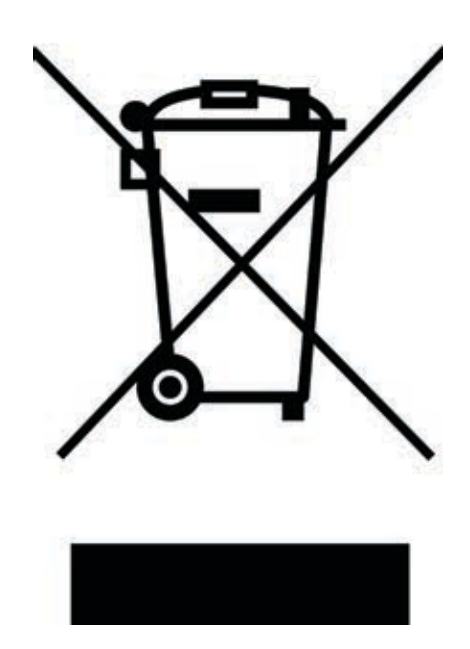

The Eco-Flow Zero Water Meter must be removed by an approved Waste Carrier and disposed of in accordance with the WEEE Directive 2012/19EU.
# **Maintenance Procedures**

## **16.1 Maintenance Procedures**

- Calibrate Probe Weekly
- Check Filters are free from debris and cleaned annually
- Ensure hinges operate correctly and oil as required.

Eco-Flow Zero Water Meter User Manual

# Notes

| 24V/1.4 ► <sup>24V</sup> | + DC24V + |
|--------------------------|-----------|
| ØV∕1.5 ► <sup>OV</sup>   |           |
|                          |           |
|                          |           |
|                          |           |

MONO

### **MONO Equipment**

Queensway Swansea West Industrial Park Swansea SA5 4EB United Kingdom

### **Spare Parts Department:**

Tel: +44 (0) 1792 564039 or +44 (0) 1792 564048 Email: spares@monoequip.com

#### **Technical Support Department:**

Tel: +44 (0) 1792 564041 Email: techsupport@monoequip.com

## **Service & Maintenance Department:**

Tel: +44 (0) 1792 561000 Email: service@monoequip.com

Main Switchboard: Tel: +44 (0) 1792 561234

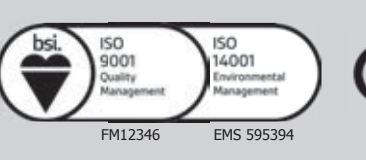

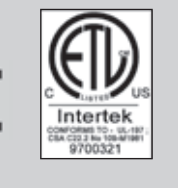

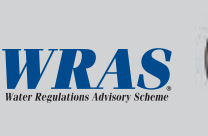

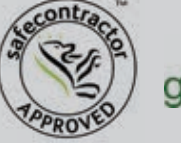

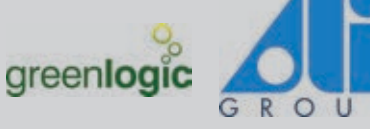

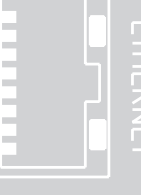

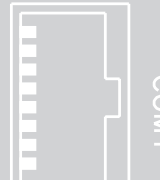

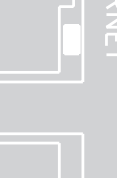

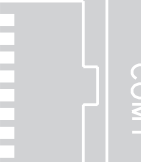

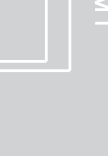

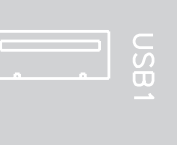